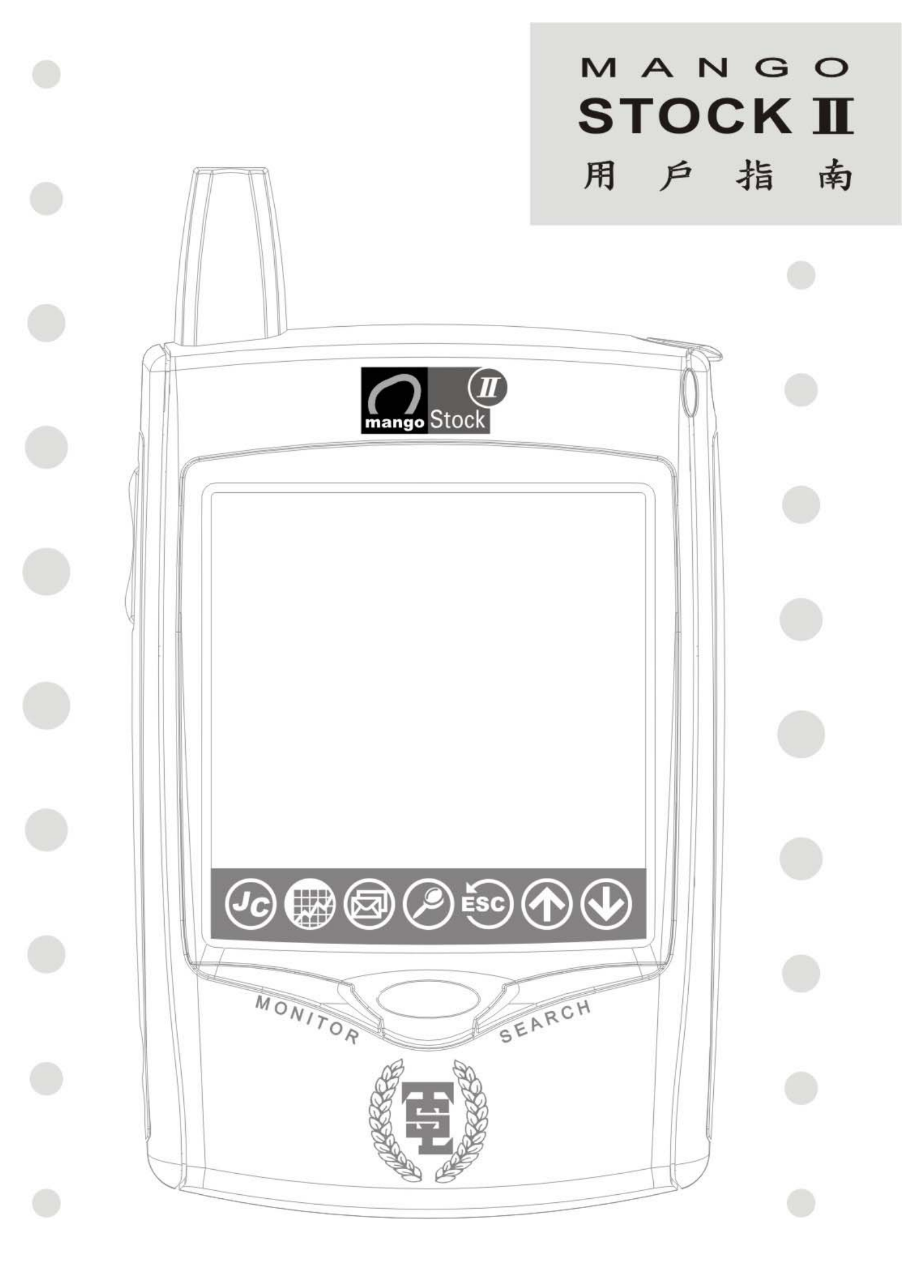

# 聲 明

本機所提供之資訊及分析內容僅供參考,本公司不 會對其內容的準確性或因而可能招致的任何損失 承擔任何責任。投資者應留意過去的成功分析並不 代表將來表現。

在任何情況下,對資料遺失、更新延誤、收益損失 或因此所造成任何特別、意外、隨之而來或非直接 的損壞,本公司恕不負責。

本機內置:

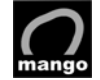

金網雙向無線數據機

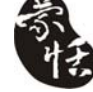

蒙恬手寫辨識系統

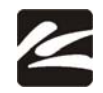

金山詞霸

Copyright 2005 Telecom Digital Limited 電訊數碼有限公司 版權所有,翻印必究

# 歡迎使用 MANGO STOCK II

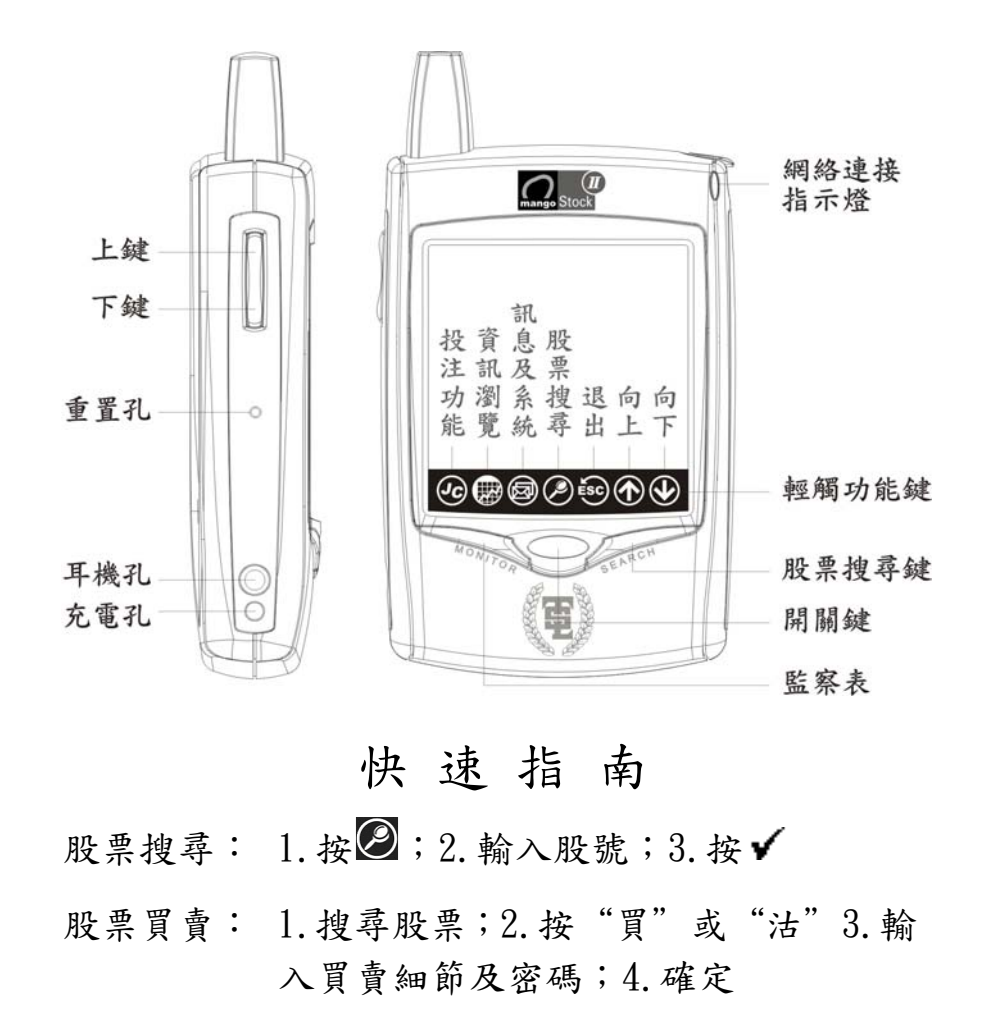

資訊瀏覽: 1.按∰;2.按資訊菜單;3.按輕退出

閱讀訊息: 1. 按 ; 2. 按 ■ ; 3. 按個別訊息條 目; 3. 閱讀後按 ◎ 退出

低電處理: 低電警示發出後儘快充電

| 月 | 錄   |
|---|-----|
|   | 201 |

| 產品可件.2產品配件.2安全資料.3維保養.32. 一般使用.4初次使用.4初次電和省電.4左幕和行光.6按鍵和和方光.6按盤和輸入.7訊量提費.10用量接要置.10用量接要置.11最依重覽功能.13股票買賣功能.14股票瀏覽.14股票瀏覽.14股票瀏覽.22監察表書報設定.29資訊響號或定.30網上查及系統功能.35收音機.36計算器.37行事曆.38英漢字典.43訊息中心.45 | 1.  | 一般資料    | . 2            |
|----------------------------------------------------------------------------------------------------|-----|---------|----------------|
| 產品配件                                                                                                    |     | 產品功能    | . 2            |
| 安全資料                                                                                                    |     | 產品配件    | . 2            |
| 維修保養                                                                                                    |     | 安全資料    | . 3            |
| 2. 一般使用.4初次使用.4充電和省電.4东電和省電.4屏幕和背光.6按鍵和輸入.7訊息提示.10用量計費.11最佳接收秘訣.11系統重置.123. 資訊瀏覽功能.13股價瀏覽.14股票買賣功能.16資訊瀏覽.22監察表.29資訊響報設定.30網上查閱功能.324. 訊息及系統功能.35收音機.36計算器.37行事曆.38英漢字典.43訊息中心.45                |     | 維修保養    | . 3            |
| 初次使用                                                                                                    | 2.  | 一般使用    | . 4            |
| 充電和省電4屏幕和背光6按鍵和插孔6鍵盤和輸入7訊息提示10用量計費11最佳接收秘訣11系統瀏覽功能123. 資訊瀏覽14股票買賣功能16資訊瀏覽22監察表29資訊上查閱功能30網上查閱功能324. 訊息及系統功能35收音機36計算器37行事曆38英漢字典43訊息中心45                                                         |     | 初次使用    | . 4            |
| 屏幕和背光                                                                                                    |     | 充電和省電   | . 4            |
| 按鍵和插孔                                                                                                    |     | 屏幕和背光   | . 6            |
| 鍵盤和輸入                                                                                                    |     | 按鍵和插孔   | . 6            |
| 記息提示10用量計費11最佳接收秘訣11系統重置123. 資訊瀏覽功能13股價買賣功能14股票買賣功能16資訊瀏覽22監察表29資訊響報設定30網上查閱功能324. 訊息及系統功能35收音機36計算器37行事曆38英漢字典43訊息中心45                                                                          |     | 鍵盤和輸入   | . 7            |
| 用量計費       11         最佳接收秘訣       11         系統重置       12         3. 資訊瀏覽功能       13         股價瀏覽       14         股票買賣功能       16         資訊瀏覽                                                |     | 訊息提示    | 10             |
| 最佳接收秘訣                                                                                                    |     | 用量計費    | 11             |
| <ul> <li>系統重置</li></ul>                                                                                                    |     | 最佳接收秘訣  | 11             |
| 3. 資訊瀏覽功能                                                                                                    |     | 系統重置    | 12             |
| 股價瀏覽                                                                                                    | 3.  | 資訊瀏覽功能  | 13             |
| 股票買賣功能                                                                                                    | - • | 股價瀏覽    | 14             |
| 資訊瀏覽.22監察表.29資訊響報設定.30網上查閱功能.324. 訊息及系統功能.35收音機.36計算器.37行事曆.38英漢字典.43訊息中心.45                                                                                                    |     | 股票買賣功能  | 16             |
| 監察表                                                                                                    |     | 資訊瀏覽    | 22             |
| 資訊響報設定                                                                                                    |     | 監察表     | $\frac{-}{29}$ |
| <ul> <li>網上查閱功能</li></ul>                                                                                                    |     | 資訊響報設定  | $30^{-1}$      |
| 4. 訊息及系統功能                                                                                                    |     | 網上查閱功能  | 32             |
| 收音機                                                                                                    | 4.  | 訊息及系統功能 | 35             |
| 計算器                                                                                                    |     | 收音機     | 36             |
| 行事曆                                                                                                    |     | 計算器     | 37             |
| 英漢字典                                                                                                    |     | 行事曆     | 38             |
| 訊息中心                                                                                                    |     | 英漢字典    | 43             |
|                                                                                                    |     | 訊息中心    | 45             |
| 其他應用                                                                                                    |     | 其他應用    | 48             |
| 系統功能                                                                                                    |     | 系統功能    | 52             |
| 5. 產品規格 56                                                                                                    | 5.  | 產品規格    | 56             |

第1章

一般資料

### § 產品功能

本機採用了數碼電子及無線數據網絡技術,把以下功能 結合在一起:

● 實時股票、新聞、財經等廣播數據的接收

● 雙向移動訊息、網上查閱及無線交易

● FM 數碼立體聲收音機

● 齊備、方便、記憶龐大的 PDA 功能

實時數據是透過一個無線廣播網作傳送,再配合本機內 置的接收器解碼和儲存。其他訊息、查閱和交易功能則 透過另外一個無線雙向網"mango",再配合本機內置 的雙向數據機達成。由於數據機具雙向功能,您除了可 以利用它來接收訊息外,還可以把資料向外傳送。因 此,藉着兩個無線網絡的支持,您除了可以隨時隨地獲 得實時股票報價外,還可以無拘無束地進行股票交易、 收發電郵、上網等。

### § 產品配件

產品包裝內包括以下配件:

| 主機連內藏鋼筆 | 一部                                                      |
|---------|---------------------------------------------------------|
| 真皮機套    | 一個                                                      |
| 後備鋼筆    | 一支                                                      |
| 機座      | 兩個                                                      |
| 充電器     | 一個                                                      |
| 立體聲耳機   | 一對                                                      |
| 用户指南    | 一本                                                      |
|         | 主機連內藏鋼筆<br>真皮機套<br>後備鋼筆<br>後備鋼筆<br>充電器<br>立體聲耳機<br>用戶指南 |

§ 安全資料

請注意以下事項:

- 避免將本機暴露於極端環境,例如極端溫度、潮濕、 碰撞等
- 隨了原裝鋼筆外,避免使用其他尖物接觸屏幕
- 只可使用原裝充電器
- 任何情況下都不要把機殼拆開
- 在不能受干擾的地方如醫院及飛機上應關機
- § 維修保養

遇到故障時您可以把壞機送交至本公司指定之維修中 心·為避免不必要地勞駕閣下,送交前請注意以下幾點:

- 遇到不能開機的情況,檢查是否由低電引致(第 2 章 "充電須知")
- 遇到充電失靈時,檢查充電器兩端有否接妥,及會 否誤將充電頭插到耳機孔
- 低電關機後很久仍沒充電,須先充夠電,然後開機 (第2章"充電和省電")
- 遇到"當"機時,請先嘗試重置復原(第2章"系統 重置")
- 遇到傳送或接收不良時,檢查您身處的地方訊號是 否特別弱(第4章"系統功能")

第2章

## 一般使用

### § 初次使用

本機於開通時您應該已經與本公司服務員確定了所有 功能和收費類別。確定手續辦好後服務員便與開機控制 中心連線,然後進行開通。這時本機應已經能夠正常運 作。不過,剛開通時機內的剩餘電量並不足夠,所以回 家後請立即連接充電器把電充滿。使用前亦應該先把本 指南細心閱讀一遍。

由於股票數據使用了廣播形式發送,剛開通的機可能要 稍等數小時至下節股市開市後才能把所有股票名稱、數 據等完整接收。在所有數據,特別是股票名稱齊備前, 本機在運作上會稍為有別於正常情形(如搜尋不到股 票)。可是,這樣的情況只會在剛開通時出現一段短暫 時間。

### § 充電和省電

當電量不足時,本機會發出低電警示。這時應儘快充 電。如果您不立即充電,系統到了電量太低時會自動關 機。雖然機內資料於低電關機後會被保留幾天,但為了 保障資料完整,最好還是儘快充電。充電時無須刻意先 開機或先關機,但遇到低電自動關機的情況,您應該先 充滿電然後再重開(重開時按住開關鍵兩秒)。

請按以下程序充電:

- 1. 將充電器插到交流電源插座;
- 2. 將充電器的插頭(末端黃色)插進本機充電孔;
- 插妥後應聽到一短促確認聲響,否則應檢查充電
   器、插頭等有否插錯位置;

4. 充满電後,將充電器的連接線插頭拔出。

MANGO STOCK II 用户指南 3

與一般充電池一樣,充電次數太頻繁會降低電池壽命。 不過,您亦不必等到電量很低時才充電。其中一種有效 的方法是定時充電,如隔天或隔兩天充一次,而且每次 把電池充滿。

如果您要暫停使用本機一段較長時間(例如超過一星 期),請先充滿電然後關機(第4章"系統功能")。這 樣機內資料可以保存達數月之久。

充電時間視乎機內剩餘電量而定,但由低電到充滿應在 兩小時內可以完成。

本機亦提供了幾種省電模式給您選擇。"省電模式"是 指系統定時地交替開關雙向數據機以達到省電目的。省 電模式<u>不會</u>影響實時股票財經數據的接收。它只會影響 經雙向網接收的一些如電郵等訊息。由於省電時雙向數 據機每 20 分鐘開啟一次,所以訊息最長會延遲 20 分鐘 才收到。省電時傳送訊號強弱會顯示 "OFF"(第 4 章 "訊息及系統功能")。

當您在省電模式下作網上查閱、股票買賣、或傳送電 郵,按"傳送"時系統便會自動重開雙向數據機,並保 持開啟狀態五分鐘。因此,省電模式亦不會影響這種涉 及傳送的應用。

|   | 使用習慣         | 建議省電模式     | 可用天數  |
|---|--------------|------------|-------|
|   | 完全不許訊息延遲     | 全日開啟       | 2 - 3 |
| 1 | 在辦公時間內不許訊息延遲 | 9AM-6PM 開啟 | 3 - 4 |
|   | 容許訊息延遲       | 全日省電       | 4 - 5 |

₽ 本機出廠時預設之省電模式為 "9AM-6PM 開啟"。

MANGO STOCK II 用户指南 5

§ 屏幕和背光

本機使用的屏幕屬於"手寫輸入型",可以配合附送之 鋼筆在屏上寫字或作按鍵用途。屏下亦設有一排七個 "輕觸功能鍵"作為快速功能選取。

如果您沒有按動本機一段時間,系統會自動把屏幕關 閉。關閉後在屏上任何地方點一點或按開關鍵一下便會 自動重開。重開時間長短可以在"系統功能"裡設定 (第4章)。

在黑暗的環境裡,您可以按住開關鍵兩秒鐘把背光啟動。如果要把背光關閉,再按開關鍵一下便可。

§ 按鍵和插孔

本機有 "硬" 鍵五個、輕觸功能鍵七個和插孔三個,功 能如下表所述。

| 按鎮         | 建/插孔  | 功能說明              |
|------------|-------|-------------------|
| $\bigcirc$ | 開闢鍵   | 開機、開闢屏、開闢背光(長按兩秒) |
| MONITOR    | 監察表鍵  | 打開、關閉監察表          |
| SEARCH     | 搜尋鍵   | 打開、關閉股票搜尋鍵盤       |
| $\bigcap$  | 上鍵    | 將顯示內容向上捲動         |
|            | 下鍵    | 將顯示內容向下捲動         |
| (Jc)       | 投注功能鍵 | 此功能尚未開通           |
|            | 資訊瀏覽鍵 | 實時資訊瀏覽、上網、股票買賣    |

| Ø     | 訊息及系統<br>功能鍵 | 閱讀各種訊息包括傳呼、電郵和系統<br>提示;傳送電郵、手機短訊和傳真; |
|-------|--------------|--------------------------------------|
|       |              | 使用收音機、計算器、行事曆、字典、                    |
|       |              | 電子遊戲和系統功能                            |
| Ø     | 股票搜尋鍵        | 功能和"硬"搜尋鍵一樣                          |
| ESC   | 退出鍵          | 跳回上層資訊目錄或離開應用                        |
| 1     | 上鍵           | 功能和"硬"上鍵一樣                           |
|       | 下鍵           | 功能和"硬"下键一樣                           |
| 重置孔   |              | 系統重置                                 |
| 耳機孔(充 | 電孔之上)        | 連接耳機插頭                               |
| 充電孔(耳 | 機孔之下)        | 連接充電器插頭                              |

記 注意:充電插頭很容易被誤插到上面的耳機孔。 這種情況雖然不會產生危險,但卻充不到電。

### § 鍵盤和輸入

有些應用需要您輸入文字或數字資料。本機提供了幾種 鍵盤,下表說明了其中最常用的鍵盤和它們的使用方 法。

- 英文鍵盤
- 中文手寫輸入鍵盤(內置蒙恬手寫辨識系統)
- 標點號鍵盤
- 特殊用途鍵盤(如股票搜尋、密碼輸入等)

| K/1 80 71                                                                                                    |
|----------------------------------------------------------------------------------------------------|
| ■ 取消輸入並退出鍵盤<br>(也可按● ● (也可按● 退出)                                                                                                    |
| <ul> <li>(也可按</li> <li>退出)</li> <li>確定輸入並退出鍵盤</li> <li>轉到中文手寫鍵盤</li> <li>轉到英文鍵盤</li> <li>鎮定在英文大寫</li> <li>建定在英文大寫</li> <li>把游標向左移</li> <li>把游標向上移</li> <li>把游標向上移</li> <li>把游標向下移</li> <li>話時轉換英文大/小寫</li> <li>打開標點號鍵盤</li> <li>刪除左邊字元</li> </ul> |
| 篇行 [1] [1] [1] [1] [1] [1] [1] [1] [1] [1]                                                                                                    |
| 按了任何一個標點號後自動<br>回到文字鍵盤。也可按<br>退回。                                                                                                    |
|                                                                                                    |

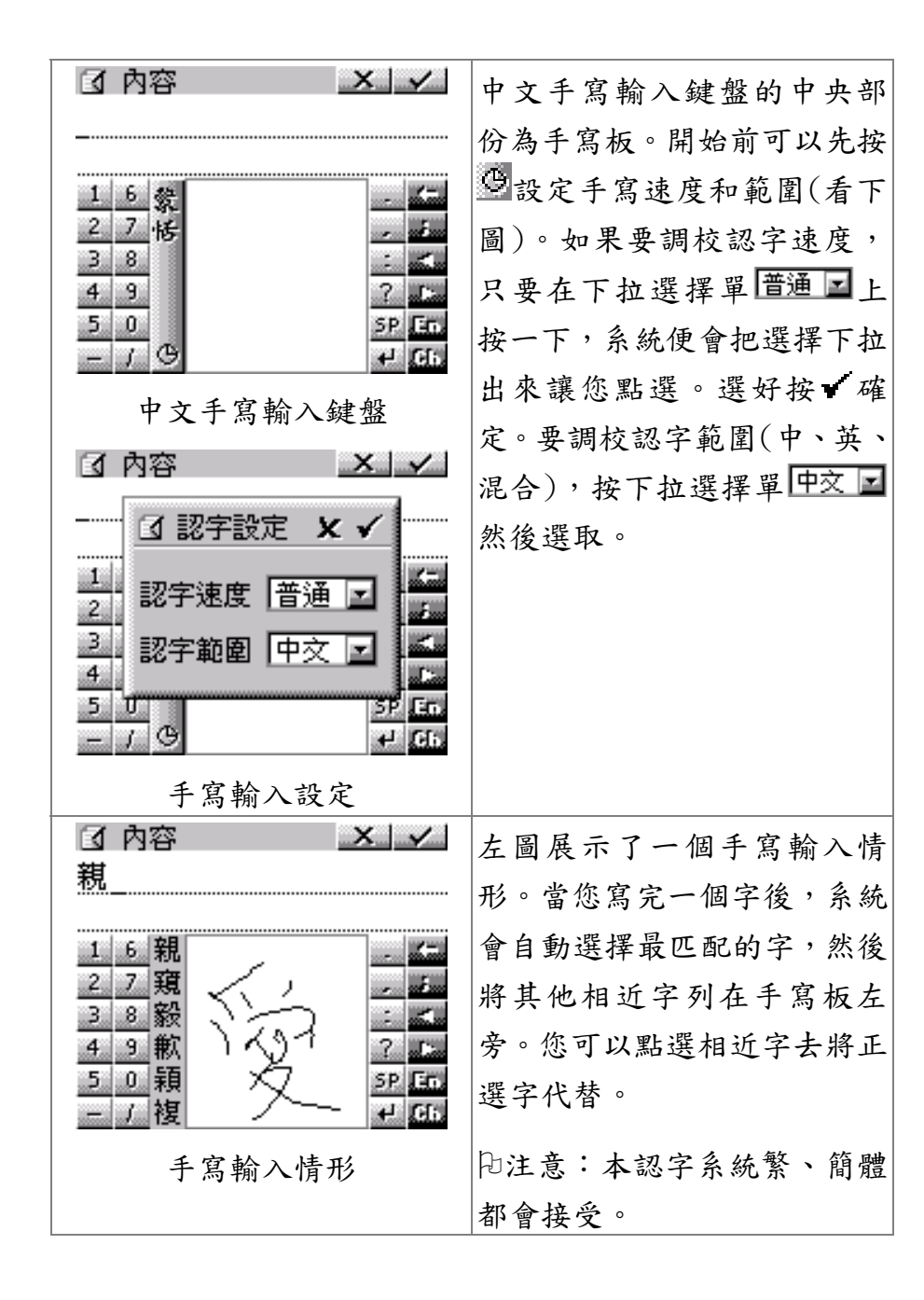

### § 訊息提示

當您收到訊息時,系統會即時打開訊息顯示窗,並且根 據您的警示方式設定(第 4 章 "系統功能")發出震動 或鈴聲提示。您可以在顯示屏任何地方或任何 "硬"鍵 上按一下把震動或鈴聲停止。至於訊息顯示窗,您可以 按圖或×退出。退出後您仍可以在訊息中心翻查訊息內 容,唯容量有限,訊息中心只能夠保存最近期的記錄, 太久以前的訊息可能已被刪除(第4章 "訊息中心")。

| 提示例子                                         | 提示種類                                                                      |
|----------------------------------------------|---------------------------------------------------------------------------|
| — 提 排 位 <b>▲ → ∩&gt;まい</b><br>直提示 ×<br>第一提案里 | <ul> <li>● 電郵、短訊等</li> <li>● 股票高低價位</li> </ul>                            |
| 1)  4喜寶皇子 賴/吳<br>2)3 鴻福星威 韋/許<br>3)6 全 中 鄒/苗 | <ul> <li>賽馬結果等提示</li> <li>足球入球等提示</li> <li>X明知魚从拉水</li> </ul>             |
| 14/10/04_03:22PM ▲ ▼<br>1/// ショー 生 注 吗       | <ul> <li>● 新闻訊息的接收</li> <li>● 行事曆提示如約會等</li> <li>● 糸統提示如低電、鬧鐘等</li> </ul> |
| 訊息顯示窗                                        |                                                                           |

MANGO STOCK II 用户指南 9

## § 用量計費

"計費"是指因接收股票或透過雙向網傳送/接收某種 訊息所涉及的收費。一般來說,您的基本月費已經包括 了一定的股票瀏覽和雙向網使用量,超過了基本用量時 才會計算附加費。您任何時候的累積用量都可以在"系 統功能"裡的"用量統計"內查看(第4章)。但正式的 收費詳情應以服務合約為準。

| 資訊種類          | 一般計費方式        |
|---------------|---------------|
| ● 股票:股票報價     | 按交易所提供的收費方式,於 |
|               | 開台時選定         |
| ● 網絡:雙向資訊如網上查 | 以每次查閱計,費用在基本月 |
| 閱、電郵內容下載和傳送   | 費裡扣除,超額後按每次計算 |
| 等             | 附加費           |
| ● 廣播資訊如新聞、交通、 | 免費            |
| 天氣、電郵提示等      |               |
| ● 股票買賣        |               |

§ 最佳接收秘訣

本機在直立位置時傳送及接收狀態都會較佳。如果您位 於一些訊號比較弱的地方,不妨將機直拿或者把它放在 機座上。平時不使用時亦應儘量把機放回機座。

您可以在訊息及系統功能裡檢查訊號強弱(第4章)。

### § 系統重置

如果您偶然遇上"當"機的情況,可以試試將系統重置。方法是把一小針穿過機旁重置孔然後戳一下。戳之前請先檢查是否真的"當"機了(例如是不是低電引至自動關機),因為重置後機內資料會被清洗掉。重置後資訊菜單如下圖所示,您必須先重新下載,然後讓資料內容逐漸地從廣播網裡接收回來。

| 重置後的菜單                     | 使用說明                                 |
|----------------------------|--------------------------------------|
| Ⅲ 財經資訊                     | 重置後菜單和資料都會被清                         |
| 下載中文菜單<br>Get English menu | 洗掉。此時您必須先下載菜<br>單。其他資料會逐漸地被接收<br>回來。 |
| 财經 體育                      |                                      |

□ 注意:如非必要請勿隨便重置。

# 第3章

# 資訊瀏覽功能

在屏上按輕觸功能鍵₩可以到達資訊主目錄如下圖。這 章的前幾節會集中介紹廣播資訊。雙向資訊則會在後節 "網上查閱功能"裡討論。

| 畫面顯示                                                                                                    | 使用說明                                                                                               |
|----------------------------------------------------------------------------------------------------|----------------------------------------------------------------------------------------------------|
| ■ 財經資訊<br>③ 28℃82%…網上資源<br>港股指數十大 窩輪<br>預托 外匯 交通 新聞<br>道亨 SHK 一上 hk6<br>評論 預測 股間 公佈<br>期指 美股 外間 聲明<br>財經 慶百 | 資訊目錄分兩大類:財經資訊<br>和 體 育 資 訊 , 分 別 按<br>財經 或 體育 選<br>取。主目錄裡面含不同的項目<br>如港股等,在項目上按一下便<br>可以進入。進入後您會看到該 |
| 財經資訊目錄<br><b>⋯ 體育資訊</b><br>@ 28℃82%網上資源                                                                     | 項目的內容或它的子目錄。子<br>目錄是用來將項目分類,其用<br>法與主目錄一樣。如果您在子<br>目錄裡而想回到上層目錄,可                                   |
| <u>賽馬資訊 足球資訊</u><br>六合彩 其他球類                                                                                | 按题退回上層。如果要回到主<br>目錄的話,按题數次或直接按<br>財經 或 體育 。                                                        |
| <u>財經</u> 體育<br>體育資訊目錄                                                                                      | 記注意:資訊目錄的內容由資訊組決定,左圖只供參考。                                                                          |

§ 股價瀏覽

股票報價畫面有兩個方法進入:

● 在財經資訊目錄上按<sup>港股</sup>;

| ● 在任何地方按 | 」或輕觸功能鍵❷然後輸入股號。 |
|----------|-----------------|
|----------|-----------------|

| 畫面顯示                                                                                                    | 使用說明                                                                                                    |
|----------------------------------------------------------------------------------------------------|----------------------------------------------------------------------------------------------------|
| m 00001長江實業、 0122312<br>現 64.75 買 64.50 沽 65.00<br>)+0.250 529K(26) 865K(52)<br>額 129M 市場指數摘要<br>高 65.00 恆指 13094 + 40<br>低 64.25 11月 13060 + 20<br>開 64.50 12月 13063 + 33<br>                | 顯示報價資料、實時圖表走勢<br>和指數資料。如果您的股票台<br>費計劃屬於"每次計算",實<br>時圖表會變為更新按鍵<br>更新股價,這時您要按此鍵畫<br>面才會更新。在其他計劃裡,<br>按實時圖表可以將圖放大(按 |
| 股票報價主畫面                                                                                                    | ■退出)。此外,在升跌欄<br>→-0.250上按一下系統會將升<br>跌轉成百分比顯示。                                                                    |
| Th 00001長江實業、 0192312<br>現 64.75 買 64.50 沽 65.00<br>) +0.250 529K(26) 865K(52)<br>額 129M 手 1000 除 10/05<br>高 65.00 YH 78.75 派 10/15<br>低 64.25 YL 50.50 息 38仙<br>開 64.50 PE 15.2 M1 64.32<br> | 顯示報價資料、實時圖表走勢<br>和技術數據如每手數量、52週<br>高低、市盈率等。如股票屬於<br>認股證,技術數據會換成另外<br>一套(如換股率、溢價等)。                               |

| Ⅲ00001長江 <b>宙業→ 04528</b> ₽                                                                                                    | 顯示報價資料、實時圖表走勢         |
|----------------------------------------------------------------------------------------------------|-----------------------|
| 現 64.75 買 64.50 沽 65.00                                                                                                    | 和買賣排隊情況。只有第一個         |
| )+0.250 220K(20) 177K(19)                                                                                                    | <b>僧的冒曹列士袖磨採出來,</b> 其 |
| 額 1291()()                                                                                                    | 俱的只真八才被演播山不 六         |
| 高 65.00()()                                                                                                    | 他四個值的頁質列可以按           |
| 低 64.25()()                                                                                                    | 世新夏夏列從雙向網下載。          |
| 開 64.50()()                                                                                                    | 日注音・更新這四個買賣列洗         |
|                                                                                                    | 口瓜 · 又利边口 四貝貝 70      |
| 股票第三頁畫面                                                                                                    | 及額外網絡用重, 曾從基本月        |
|                                                                                                    | <b>實所包含的網絡使用部份裡</b>   |
|                                                                                                    | 扣除。                   |
| 1100001長江宙業。04528P                                                                                                    | 股價下載                  |
| 現 打開監察表 65.00                                                                                                    | 如果您身處廣播數據接收不          |
| )+加進監察表 K(52)                                                                                                    | 良的地方,可以嘗試利用"股         |
| 額 股價下載                                                                                                    | 價下載"從錐白網下載。           |
| ◎ 股票買賣 40 20                                                                                                    | 順下戰 從支的約下戰            |
| <sup>10</sup>  交易及存倉記錄   20                                                                                                    | □注意:下載涉及的額外網絡         |
|                                                                                                    | 用量, 會從基本月費所包含的        |
|                                                                                                    | 網絡使用部份裡扣除。            |
| 股價下載                                                                                                    |                       |
| □ 恆生指數 12:36P                                                                                                    |                       |
| 現 13399 11 13387 12 13378                                                                                                    | 按 或輕觸功能鍵 ፟ ∅ 然        |
| 變 +2 月 +39 月 +40                                                                                                    | 後按"HSI"。再按₩向下查        |
| 量 9.7B 期 14955 期 46                                                                                                    | 閱國企指數和它的期貨。其他         |
| 高 13485 貨 13445 貨 13428                                                                                                    | 指數須按財經資訊目錄裡的          |
| 15 13358 13338 13342                                                                                                    | 指數進入(恒指與國企指對此         |
| Image: 13380         Image: 13380         Image: 13400           Amage: 13380         Amage: 13400         Amage: 13400         Amage: 13400 | 可以從這裡准入)。             |
|                                                                                                    |                       |
| 恒指和期貨畫面                                                                                                    | ▶注意:按"走勢小圖"可以         |
|                                                                                                    | 將它放大                  |

§ 股價買賣功能

Inni 現 + ( 額 高 低 開

ITT 2

III j ......

此功能必須與個別盤商登記後才生效。買賣前,您必須 先與盤商註冊,選擇戶口,然後登入。

| 畫面顯示                                                                                                    | 使用說明                                                                                                    |
|----------------------------------------------------------------------------------------------------|----------------------------------------------------------------------------------------------------|
| <ul> <li>查 面 綱 示</li> <li>①11年2312</li> <li>①11年2312</li> <li>①111年2312</li> <li>①111年2312</li> <li>①111年2312</li> <li>①111年2312</li> <li>①111年2312</li> <li>①111年2312</li> <li>①11</li></ul> | <ul> <li>使用說明</li> <li>盤商註冊/設定</li> <li>如果您還未設定任何盤商,請</li> <li>先按以下步驟註冊:</li> <li>1. 在報價畫面按下拉列點選</li> <li>"盤商設定";</li> <li>2. 按更新盤商列;</li> </ul> |
| ■ 盤商設定-<br>盤商選擇: 更新盤商列<br>01 大高證券<br>02 金銀證券<br>03 東南銀行<br>未註冊                                                                                                    | <ol> <li>點選個別盤商,在"盤商<br/>設定"裡按"與盤商註<br/>冊"然後輸入盤商密碼;</li> <li>如果盤商支持"多戶口"<br/>服務,登入盤商後您還須<br/>選擇預設戶口。</li> <li>右 "般商設定" 細坎 " 為</li> </ol>         |
| □選擇戶口→ 大 <u></u> 広設券  更新戶口列                                                                                                    | 入",然後輸入盤商密碼。                                                                                                    |
| 001 6025109250<br>002 2318019242                                                                                                    | 登入後您所做的交易便與該<br>盤商的戶口進行,直到您登出<br>為止。註冊後您可以更改盤商<br>密碼,方法是下拉 盤問設定,                                                                                 |
| 盤商/戶口設定                                                                                                    | 然後點選"更改盤商密碼"。                                                                                                    |

MANGO STOCK II 用户指南 15

| 畫面顯示                                          | 使用說明                                                |
|-----------------------------------------------|-----------------------------------------------------|
| ■ 00001長江蜜業 045282<br>現 64,75 買 64,50 法 65,00 | 股票買賣步驟                                              |
| ) +0.250 529K(26) 865K(52)                    | 股票買賣可以在該股報價畫                                        |
| 額 129M 市場指數摘要<br>高 65.00 仮指 13094 + 40        | 面上按"買"或"沽"進入                                        |
| 低 64.25 11月 13060 + 20                        | 買賣畫面。                                               |
| 開 64.50 12月 13063 + 33<br>國企 <i>44</i> 99 – 5 | 買 64.00 買進(可按沽 64.25                                |
|                                               | 轉為活出)                                               |
| 現 64.00 買 64.00 沽 64.25                       | □□□□□□□□□□□□□□□□□□□□□□□□□□□□□□□□□□□□                |
| ) -0.500 624K(**) 175K(11)                    | ·····································               |
| 限價盤 - 109.5 + +                               | ▲ 加一價位                                              |
| 全數→ 量 400→ ▼                                  | 64.25 輸入價位                                          |
| 戶□ 大嬴 6025109250→                             |                                                     |
|                                               | 量 1000 輸入買賣數量                                       |
| ▲ 大嬴證券 6025109250                             | 戶□ 選擇戶口(如果盤商                                        |
| 00001長江實業 買入                                  | <b>泛供多户口服務</b> )                                    |
| \$64,250                                      | 1. 輸入價錢、數量、戶口                                       |
| 增限盤,部份.                                       | 等細節<br>9 校 確定買入                                     |
|                                               | <ol> <li>2. 按 二 2. 按 二 2. 按 二 2. 核 對 細 節</li> </ol> |
| 11                                            | 4. 按✔確認或Ⅹ取消                                         |
| 股示貝頁                                          | 5. 確認後輸入戶口密碼                                        |
|                                               | D注意:交易確定後訂單摘要                                       |
|                                               | 會被顯示在報價畫面,直到訂                                       |
|                                               | 單完全成交或被取消。                                          |

| ☑ 密碼 <u>× ×</u>                                   | 輸入密碼                                                                  |
|---------------------------------------------------|-----------------------------------------------------------------------|
| *****_ DEL                                        | 輸入盤商給您的密碼然後按                                                          |
| 1 2 3 4 5 6 7 8 9 0                               | ✔確認。如有須要按DEL向                                                         |
| QWERTYUIOP                                        | 後刪除字元。                                                                |
|                                                   | 印注意:如果盤商提供多戶口                                                         |
| 7 Y C Y P N M F C                                 | 服務,買賣時您必須輸入戶口                                                         |
| 2 АСУВИМ, Сар                                     | 密碼而不是登入盤商的密碼。                                                         |
| ■ 盤商設定。                                           | 其他功能-更改盤商密碼                                                           |
| 盘 取消盤商註冊<br>例                                     | 更改盤商密碼的方法是在                                                           |
| □ 更改盤商密碼 □ □ □ □                                  | "盤商設定"裡點選"更改                                                          |
|                                                   | 盤商密碼",然後順序輸入                                                          |
| <u>Q 登入</u>                                       | 舊、新密碼。                                                                |
|                                                   | <b> </b>                                                              |
|                                                   | 村田田和市古古"名白口" 昭                                                        |
| 其他功能                                              | № 小盃问又扒 <i>У</i> / <sup>1</sup> / // // // // // // // // // // // // |
|                                                   |                                                                       |
| 🖰 00001長江宙業- 🛛 🛛 🖬 🗃 🖂 🖂 🖓                        | <u> 登入/登出</u>                                                         |
| 現64.75 買64.50 沽65.00                              | 每次登出後您必須重新登入                                                          |
| ) +0.250 529K(26) 865K(52)                        | (但無須重新註冊)。登出後交                                                        |
| 領 129M 于 1000 床 10/05<br>高 65 00 YH 78 75 派 10/15 | 易和倉存記錄等功能都不可                                                          |
| 低 64.25 YL 50.50 息 38仙                            | 以使用。您也可以在報價畫面                                                         |
| 開 64.50 PE 15.2 M1 64.32                          | 按左上角的小圖示 111 或 🗒 作                                                    |
| <sup>1</sup>                                      | 快速登入/登出。                                                              |
| 登出後的報價畫面                                          | ■ 表示已登入或未註冊                                                           |
|                                                   | ● 表示已登出                                                               |
|                                                   |                                                                       |

MANGO STOCK II 用户指南 17

| 一大嬴6025109250、交易中、           更新記録         23日14:34         未完           00005 \$109.5 買 22.4K         5000           *08921 \$2.175 賣 35000         5000           *08903 \$3.050 買         2000           *08003 \$3.050 買         2000           *08003 \$3.050 買         2000           *08003 \$3.050 買         2000           *08003 \$3.050 買         2000           *08003 \$3.050 買         2000           *08003 \$3.050 ဋ         2000           *08003 \$3.050 ဋ         2000           *08003 \$3.050 ဋ         2000           *08003 \$3.050 ဋ         2000           *08003 \$3.050 ဋ         2000           *08003 \$3.050 ဋ         2000           *08003 \$3.050 ဋ         2000           *08003 \$3.050 ဋ         2000           *08005         23日14:34           *0005         誕生 控股         100K           00511 電         視廣播         1200           00601 權智國際         100K           00941 中國聯通         1500           *100         1500           *100         1500           *100         1500           *100         1500           *100         1500 | 交易及倉存記錄<br>在股票報價畫面頂部按股名<br>下拉然後點選"交易及存倉<br>記錄"。此處有三項功能:<br>訂單:記錄了當日的交易活<br>動。在訂單列上按個別記錄可<br>以有星號'*'的訂單是唯<br>讀、不可以作任何修改的。您<br>也可以選擇顯示所有或未完<br>成的訂單。<br>倉存:記錄了您在盤商的戶口<br>裡別記錄可以啟動交易功能<br>(如賣出某存貨)。<br>戶口:記錄了您在盤商的戶口<br>裡的結餘。<br>迅注意:按任何一處的更新記錄 | 田 00001長江                                                                                          | 交易細節<br>正在交易中(即未完成)的訂<br>單摘要會被顯示在報價畫<br>面,如左圖(原來的指數、技<br>術數據等資料被往下移)。您<br>可以按摘要裡的個別項目進<br>入它的細節畫面(也可以從<br>"交易及倉存記錄"裡進<br>入)。<br>細節畫面下面提供三種更改<br>訂單的方式:<br>• 取消所有未完成數量<br>• 減少未完成部份<br>• 修改未完成部份<br>• 修改未完成部份<br>• 修改未完成部份 |
|----------------------------------------------------------------------------------------------------|----------------------------------------------------------------------------------------------------|----------------------------------------------------------------------------------------------------|----------------------------------------------------------------------------------------------------|
| 可用金額: \$3,452,100<br><u>訂單 倉存 戶口</u>                                                                                                    | <ul> <li>         → □         → □         → □</li></ul>                                                                                                    | <mark>Ⅲ 00005匯豐控股→ 033255</mark><br>現 124.0 買 124.0 沽 124.5<br>買入 125.5 已成 800<br>數量 2000 未成 12000 | 按不到。<br>取消所有未完成數量<br>決定後按"確定取消",然後<br>輸入戶口密碼。                                                                                                    |
|                                                                                                    |                                                                                                    | * 取消所有未成交數量 *                                                                                      |                                                                                                    |

MANGO STOCK II 用户指南 20

確定取消

訂單更改-取消

返回

| ITT 000005随豐控股→ 05582552<br>現 124.0 買 124.0 沽 124.5<br>買入 125.5 已成 800<br>數量 2000 未成 12000 | <u>減少未完成部份</u><br>1. 更改數量;<br>2. 按"確定減少";<br>3. 輸入戶口密碼。          |
|--------------------------------------------------------------------------------------------|------------------------------------------------------------------|
| 減少至 量 400 - ₫                                                                              | 修改未完成部份                                                          |
| <b>返回 確定減少</b><br>訂單更改一減少                                                                  | <ol> <li>主以頂錢和數重,</li> <li>法 "確定修改";</li> <li>輸入戶口密碼。</li> </ol> |
| 111000051種豐控股→ 053824512<br>現 124.0 買 124.0 沽 124.5                                        | <ul><li>□注意:並非所有盤商都提供</li></ul>                                  |
| 買入 125.5 已成 800<br>數量 2000 未成 12000                                                        | 上述更改方式,詳情請向有關                                                    |
| 新價錢 <u>- 124.5 + +</u><br>新數量 量 <u>400 → </u><br>返回 確定修改                                   | 盜向宣詞。如木可車个谷計任<br>何更改,它在交易及倉存記錄<br>裡會帶有一 '*'號。                    |
| 訂單更改-修改                                                                                    |                                                                  |

日 注意:剛開台時未收齊股票時進行買賣時會有一定 困難。這時不但沒股價參考,而且可能連股號也搜尋不 到。您可以用下拉功能列裡的"股票買賣"或者先下載 股價然後再作買賣。用"股票買賣"來作買賣是無須有 股價資料的。但亦因為如此,買賣時必須加倍小心,千 萬勿按錯股號。 § 資訊瀏覽

除了股票、指數外,本機還提供了很多其他資訊。由於 您實際上接收到的資訊種類由服務合約決定,這裡只能 舉例說明。

| 資訊瀏覽一財經資訊                               | 使用說明                        |
|-----------------------------------------|-----------------------------|
| 🖬 財經資訊                                  | 財經資訊瀏覽步驟                    |
| 迹 28℃82%網上資源                            | 按菜單上項目直至到達內                 |
| <u>港股指數十大 窩輪</u>                        | 容。以左圖為例,您可以在財               |
| 預托外匯交通 新期                               | 經主目錄裡按"新聞"進入                |
| 道子 <u>SHK 一上 hk6</u><br>试验 若测 脱胆 八座     | 新聞子目錄,然後再按"太地               |
| <u> </u>                                | 新聞"。一般來說,每資訊項               |
|                                         | 日不日一條,每條資訊亦不日               |
| □□ 新聞                                   | 一百 · 你可以按 2 社下丢。            |
| 本地新聞 外地新聞                               | 只,心了以按查在下有                  |
| 守新期 强樂新期                                | 山汁寺 1. 古此咨知內容提供             |
| 时经新期 外罐新期                               | PL 仁思 1·月些貝肌内谷捉供            |
|                                         | 左右拖動, 此时屏布上场曾日<br>乱山田, 一, 动 |
|                                         | 勤出現 ➡ ➡ 鍵。                  |
| 財經 慶安                                   | 印注意 2: 有些資訊內容帶有             |
| ·····································   | 須要上網查閱的項目,使用時               |
| 10月21日港間1:台灣遇事                          | 系統會請您作傳送確定。傳送               |
| 本港旅行團仍有三名團員                             | 涉及到的額外網絡用量,會從               |
| 未返港//羅范椒芬稱會發                            | 基本月費所包含的網絡使用                |
| 問卷徵調學制改革過渡方<br>安山維西女伊亚姆諾吕塔              | 部份裡扣除。                      |
| 亲//悉日石怀班狄渡貝奶<br>議無安排周定年蹉時問//            |                             |
| 骤, ···································· |                             |

|                                       |               |  |                                |                                     | _ |
|---------------------------------------|---------------|--|--------------------------------|-------------------------------------|---|
| 資訊瀏覽-賽馬資訊                             | 使用說明          |  | 賽馬資訊一排位                        | 、賠率                                 |   |
| ∞ 體育資訊                                | 賽馬資訊瀏覽步驟      |  | -場→排 位→←・                      | → 10315A                            |   |
| 28℃82%網上資源                            | 在體育資訊主目錄裡按"賽  |  | Ⅰ飛躍龍門 7 巫                      | 斯義 李                                |   |
| · · · · · · · · · · · · · · · · · · · | 馬資訊"進入賽馬資訊目   |  | 2 中國天下 11 湯                    | 智傑 文                                |   |
|                                       | 錄,然後再按"各場賽事"。 |  | 3 馬 甲 龍 6 辟                    | 建供 華                                |   |
| 六合彩 其他球類                              | 在賽事目錄裡按個別場次進  |  | 9 <u>系 刑 14 詳</u><br>5.油 船 2 胡 | 順速 的                                |   |
|                                       | 入排位、賠率等內容,包括: |  | 6 甜在心頭 10 雷                    | <u>四五 四</u><br>恩 吳                  |   |
| 財經一體育                                 |               |  | 7 八 對 半 1 杜                    | 利萊呂                                 |   |
| 體百沓訊主日錄                               | ● 排位          |  | 赛馬排位書                          | 而                                   |   |
|                                       | ● 派彩          |  |                                | ····                                |   |
|                                       | ● WP 賠率       |  |                                |                                     |   |
| 11月06日初日13:00                         | ● 隔夜 WP 賠率    |  |                                | 二 燕 笠                               |   |
| 各場費爭特別彩池                              | ● Q/QP 賠率     |  | g<br>g<br>度 g W P 賠率           | 二 二 二 二 二 二 二 二 二 二 二 二 二 二 二 二 二 二 |   |
| 騎練排行 更易事項                             | ● 單 T 賠率      |  | 4紫隔夜賠率                         | <u>监</u> 胡                          |   |
| 賽馬新聞 獨家貼土                             | ● 孖寶賠率        |  | S神 Q/QP 賠率                     | 土胡                                  |   |
| <u>其他資訊</u> 響報設定                      | ● 各場投注額       |  | 6 甜在 里 / 腊平                    | □ 塁 呂                               |   |
| 財經置育                                  | ● 同場對壘記錄      |  | 7 八 到口頁版平 [                    | ■來 呂                                |   |
| 賽馬資訊目錄                                | ● 檔位統計        |  | 選擇其他賠罪                         | 率                                   |   |
| SSS 各場賽事 10:13A                       | ● 落飛分析        |  | — 場₊ Q/QP率₊                    | 05:05P                              |   |
| 一場 4 班 1650 全天候13:00                  | ● 即時走位        |  | )Ⅰ 一號搭 )8                      | 12/4.9                              |   |
| 二場 5 班 1400 草 C+3 13:30               | ● 貼士          |  | 2 19/6.7 9                     | 55/21                               |   |
| 三場 4 班 1200 全天候14:00                  | the tete      |  | 3 39/12 10                     | 58/19                               |   |
| 四場4 蚶 1400 早 (+3 14:30                | **** 等        |  |                                | 50/ 15<br>172/ 50                   |   |
| 六場 1 班 1400 草 (+3 15:00               | 記注意:賽馬資訊可能帶額外 |  |                                | 19/8.6                              |   |
|                                       |               |  | 7 5 9/2 3 14                   | 119 / 50                            |   |
| 七場 3 班 1200 全天候16:05                  | 收費,詳情以服務合約為準。 |  | 1 2.272.3 111                  |                                     |   |

MANGO STOCK II 用户指南 23

| 賽馬資訊-其他資訊                                                                                                    | 使用說明                                                                                                    |
|----------------------------------------------------------------------------------------------------|----------------------------------------------------------------------------------------------------|
| ──場、落飛、 0241512<br>馬 賠率 最新 / 總投注 (%) 12 17 117K / 570.7K 25 8 14 126K / 667.4K 23 11 48 29K / 203.8K 17 5 28 45K / 344.8K 15 6 28 38K / 342.4K 12 2 6.4 159K / 1526K 11 | <u>落飛</u><br>此功能顯示了即場賽事各馬<br>匹的落飛情況。<br><u>走位</u><br>顯示了前幾名馬匹在賽事中<br>的走位。                                   |
| 落飛<br><u>二 場→走 位→ 07453</u><br>快活谷 11/17 19:45<br>第2場 5班 1650米<br>9 6 11 3 距完<br>彩相<br>3 11 6 5 競賽中<br>3 11 7 5 競賽中                                                     | <u>騎練排行</u><br>顯示了當日賽事中各騎師的<br>的相對排名和統計資料。即日<br>排行資料於跑完每一場立即<br>更新。菜單中還有各練馬師的<br>排名。按個別騎師或練馬師可<br>以進入他的分場表。 |
| 走位<br>● 日排行 03:557 局 師 冠 亞 季 負 排名 章 達 02 01 03 01 高雅志 01 03 04 戴 勝 01 01 04 02 史科菲 01 02 02 03 巫斯義 05 柏 寶 01 05 08 即日排行                                                 |                                                                                                    |

| 資訊瀏覽一足球資訊                                                                                                    | 使用說明                                                                                                    |
|----------------------------------------------------------------------------------------------------|----------------------------------------------------------------------------------------------------|
| ᡂ體音資訊<br>∰28℃82%網上資源                                                                                                    | <u>足球資訊瀏覽步驟</u><br>在體育資訊主目錄裡按"足                                                                                     |
| 賽馬資訊 <mark>足球資訊</mark><br>六 合 彩 其他球類                                                                                                    | 球資訊"進入足球資訊目錄,然後再按"賽事"。在賽<br>事目錄裡您可以按屏幕上端                                                                            |
| <b>财經體育</b><br>體育資訊主目錄                                                                                                    | 的 ➡ ➡ 鍵顯示各賽爭的其他<br>如組別等資料。再按個別球賽<br>便進入賠率內容,包括:                                                                     |
| <ul> <li>※ 足球資訊</li> <li>● 日本</li> <li>● 日本</li></ul> | <ul> <li>主客和</li> <li>波膽</li> <li>半全場</li> <li>總入球</li> <li>入球單雙</li> <li>首名入球</li> <li>讓球</li> <li>入球大細</li> </ul> |
| 問四・       ← → 055244         01 第比利 vs 索察       00:00         02 辛尼特 vs AEK       00:00         03 亞琛 vs 里爾       00:15         04 艾加里 vs 米堡       00:15         05 迪尼普 vs 布魯日       00:30         06 星隊 vs 標準       01:15         07 飛燕諾 vs 赫斯       02:05         足球賽事目錄                                                                                                    | <ul> <li>● 比數</li> <li>…等等</li> <li>□注意:足球資訊可能帶額外</li> <li>收費,詳情以服務合約為準。</li> </ul>                                 |

| 足球資訊一足球賠率                                                                                                    | 使用說明                                           | 足球資訊-比數、賽果                                                                                                    | 使用說明                                                |
|----------------------------------------------------------------------------------------------------|------------------------------------------------|----------------------------------------------------------------------------------------------------|-----------------------------------------------------|
| <u>四07 → 主客和→ 055888</u><br>飛燕諾 vs 赫斯 02:05                                                                                                    | 每場賽事都有不同種類的賠<br>率。按 <b>主客和</b> -便可以從下拉列        | <u>周三</u> → 07₹49∧<br>01 阿美尼01 羅馬尼01 完00<br>02 俄羅斯04 愛沙尼00 完00                                                                                    | 比數、賽果記錄了每場<br>入球情況和時間進程。                            |
| 主 和 客<br>1.25 4.50 9.50                                                                                                    | 中點選其他賠率。左圖表示了從"主客和"賠率轉到"波                      | 03 馬其頓 00 捷克 02 完00<br>04 斯洛伐 00 斯洛文 00 完00                                                                                                    | 賽事可以進入它的比對<br>如入球球員名字和入5                            |
| <b>1.70 3.75 3.65</b><br>-1 譲球 +1                                                                                                    | 膽" 賠率的情形。圖中亦表示<br>了"波膽" 賠率因為右邊含<br>有資料,所以屏幕上端的 | 05 塞浦路01 以色列02 完00<br>06 格魯吉02 丹麥 02 完00<br>07 列支敦01 拉脱維03 完00                                                                                    | <b>等。</b>                                           |
| 足球賠率畫面                                                                                                    | ← → 鍵便自動顯示了出來以                                 | 六合彩資訊                                                                                                    | 使用說明                                                |
| 四07 ↓ 主客和       058337         飛燕諾       主客和       02:05         主       客       8         1.25       總入球       8         1.25       總入球       9.50         1.70       八球單雙<br>首名入球       3.65         -1       選擇其他賠率       3.45 | 供左右捲動。此外,按屏暴左<br>上端的四07,可以看到球賽的<br>一般資料。       | <ul> <li>※ 六 合 彩</li> <li>攪珠結果 攪珠日期</li> <li>過往結果 累積期數</li> <li>相隔期數 十大旺場</li> <li>注 數 表 響報設定</li> </ul>                                          | 六合彩資訊在體育資訊<br>錄裡按"六合彩"進入<br>後菜單如左圖。下圖顯示<br>一期的攪珠結果。 |
| <u>四07 、波 糖 ← → 055837</u><br>飛燕諾 vs 赫斯 02:05<br>主 ▶ 0 1 2 3<br>0 9.00 6.50 6.00 9.00<br>1 16.0 7.00 8.50 10.0<br>2 41.0 25.0 17.0 21.0<br>3 101 81.0 67.0 101<br>4 201 201 201 201                                               |                                                | 04/121期 2004年11月16日<br>結果 7 15 23 30 34 41+10<br>頭獎 無人中<br>二獎 \$1,836,480 2 注中<br>三獎 \$39,650 247 注中<br>四獎 \$4,800 679 注中<br>五獎 \$320 12,200.6 注中 |                                                     |

§ 監察表

您可以將時常參考的資訊加進監察表裡。除了體育資訊 外大部份財經資訊都可以加進監察表。

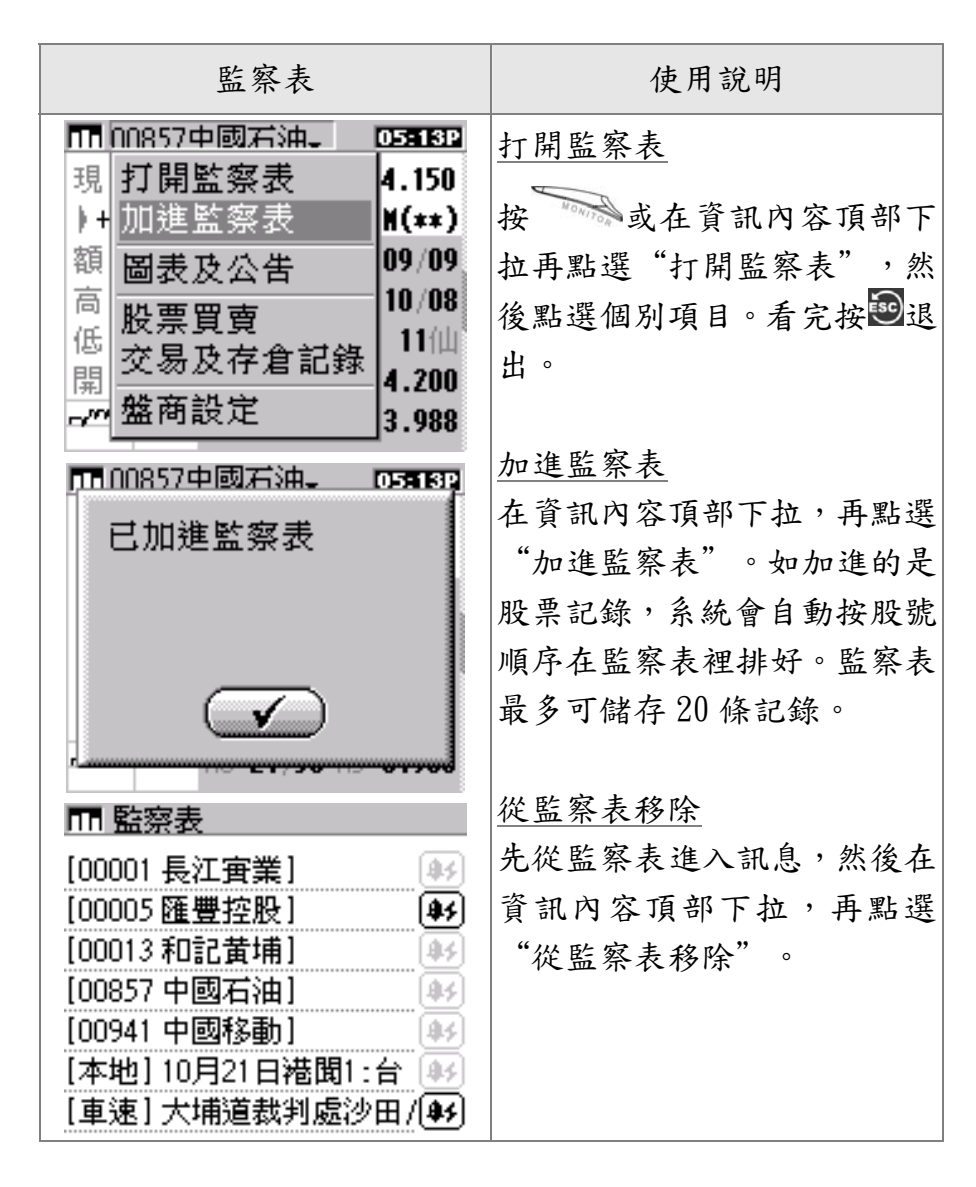

### § 資訊響報設定

本機提供了兩種資訊響報設定: "財經資訊警示"和 "體育資訊響報"。財經資訊警示又分為"股價高低警 示"和"新聞接收警示"兩種。

| 財經資訊響報設定                                               | 使用說明                                                       |
|--------------------------------------------------------|------------------------------------------------------------|
| ■ 監察表                                                  | 股價高低警示設定                                                   |
| [00001長江寅業] 🛛 🙀                                        | 打開監察表,然後按193進入該                                            |
| [00005 匯豐控股] 44                                        | 股的警示設定畫面(設定前按                                              |
| [00013 和記黄埔]                                           | 鍵為淺灰色;設定後為黑                                                |
| [00857 中國石油] (100857 中國石油) (100857 中國石油) (100857 中國和油) | 色)。按 更改 輸入高位和低位                                            |
| [本地] 10月21日港聞1:台 🕸                                     | (或只輸入其中一個),然後將                                             |
| [車速] 大埔道裁判處沙田/44                                       | 警示開闢打開,再按✔確定。                                              |
| □ 監察表                                                  |                                                            |
| [( ♣¥ 警示設定 🛛 🗙 🖌 🖗                                     | 新聞接收整示設定                                                   |
| 00857中國石油                                              | 打開監察表,然後按441進入該                                            |
| 高位: 更改                                                 | 訊息的擎示設定書面(圖中以                                              |
| 低位: 更改                                                 | "重速" 為例)。你可以輸入                                             |
| 警示關閉 更改                                                | 最多4條匹配字串(每條最多3                                             |
| 軍速丁大埔道裁判處沙田71                                          | 烟灌字武 6 個茁文字母), 然                                           |
| □□ 監察表                                                 | 低好或0 四天天丁母) / 二<br>後將整示問關打問, 再拉√ 碟                         |
| [( 🗚 警示設定 🛛 🗶 🖌 🖌                                      | 这小言小师卿打册 行按● 唯<br>定。 多 兹 於 培                               |
| [[ 車速輸入匹配字串 2]                                         | <b>人。</b> 示 统 你 按 收 封 該 讯 应 後 使<br>相 塘 你 龄 、 始 宁 电 五 计 宁 疏 |
| [1: 繞道 2: 2:                                           | <b>似</b> 豚心制八的于甲则决足资<br>山敬二的不。                             |
| 3: 4:                                                  | 山言小兴省。                                                     |
| 警示開啓更改                                                 |                                                            |
| [里速] 大埔道裁判處沙田刀野                                        |                                                            |

MANGO STOCK II 用户指南 29

| 體育資訊響報設定                                                                                                    | 使用說明                                                               |
|----------------------------------------------------------------------------------------------------|--------------------------------------------------------------------|
| ❤️體育資訊<br>☞ 28℃82% <u>網上資源</u>                                                                                                    | <u>賽馬響報設定</u><br>進入體育資訊主目錄,再進入                                     |
| 賽馬資訊 足球資訊<br>六合彩 其他球類                                                                                                    | 賽馬資訊目錄,然後進入響報<br>設定畫面。在響報設定畫面裡<br>按[●]或[▲]去選擇個別響報<br>項目(其中●)代表經報袖的 |
| 財經體育<br>從 賽馬資訊                                                                                                    | 動)。                                                                |
| 10月23日 跑馬地 12:45<br><u>各場賽事 特別彩池</u><br><u>即日排行 更易事項</u><br><u>賽馬新聞 獨家貼土</u><br><u>其他資訊</u> <mark>響報設定<br/><u>財經</u> <u>體育</u><br/><u>餐馬資訊</u></mark> | <u>足球入球響報設定</u><br>用法與賽馬資訊裡的響報設<br>定一樣,唯每日更新賽事後要<br>重新設定各場響報與否。    |
| <ul> <li>●賽果預報[♥]</li> <li>●臨場貼士[♥]</li> <li>●更易事項[♥]</li> <li>● 走位提示[♥]</li> </ul>                                                                   |                                                                    |
| 響報設定                                                                                                    |                                                                    |

## § 網上查閱功能

所有廣播接收提供不到的資訊都可以由雙向網下載。下 載涉及到的額外網絡用量,會從基本月費所包含的網絡 使用部份裡扣除。由於網上可以下載的資訊種類無窮無 盡,下圖只能舉例說明一般用法。

| 網上查閱功能                                                                                                    | 使用說明                                                                                                    |
|----------------------------------------------------------------------------------------------------|----------------------------------------------------------------------------------------------------|
| Im 財經資訊         ⑩       18 °C 62%         港股指數       十大 窩輪         預托       外匯         夏       SHK         一上       hk6         評論       預測         股間       公佈         期指       美股         外間       登明         財經       體育         Im 網上資源          潮站郵件       搜尋捷徑         服務       台         財經          財經 | 使用就呐<br>一查閱功能可以在財經資<br>罰或是費了資訊主目錄上按<br>"創意資源"進入。左圖以<br>"搜尋一般一般一般。在週子<br>一般用法。在週子<br>一般用法。在搜尋一般<br>一般用設"捷徑來"然<br>後在用戶般用設"捷徑來"然<br>後在他用戶指網址儲存起<br>來。一些網站外互聯網上任<br>何<br>解所限,只有某些網站都收藏<br>在<br>作<br>用台的時候本機也預載<br>了一些網站。如果您不熟悉互<br>聯網的運作,大可只用預載網 |
|                                                                                                    | 站或用户推介。                                                                                                    |

D 注意:"捷徑"是指一些預先記錄好的網站。在捷徑上一按便可以到達或甚至直接使用網站上的搜尋功能而無須輸入網址。

| ■ 搜尋捷徑 08:40P                                              | 進入了"搜尋捷徑"後您會                   |
|------------------------------------------------------------|--------------------------------|
| ▶ <u>新増捷徑夾♪使用説明</u>                                        | 看到一些預載的網站。您可以                  |
| □ 網站瀏覽                                                     | 按"新增捷徑來"去增加一                   |
| <u> ● 参考資料</u> <u> 宮                                  </u> | 持须成, 武夹拉相右的持须成                 |
|                                                            | 徒田 西 书 幼 细 社 。 例 知 恶 " 时       |
|                                                            | 使用頂戴的網站。例如選 剧                  |
|                                                            | 經貢訊 。從左圖有到捷徑夾                  |
|                                                            | 裡面可以讓您輸入捷徑(即網                  |
| 1日別經資訊 058812                                              | 站)的 URL 網址或按"用戶推               |
|                                                            | 介"下載現有網址(下載後須                  |
| ▶ Tahoo! 阪奈牧頂 堅 Ш<br>● Y-bool 公司姿料 ■② 龠                    | 按圖儲存)。輸入或選好捷徑                  |
| ▶ Yahool 外壁轉換 □ □                                          | 後便可以按♪旁的捷徑連                    |
| ····································                       | 結。當您查閱時遇到一個以後                  |
| й вм 🗳 🛍                                                   | 會常常被參考的網頁,可以選                  |
| 🖞 Genting Bhd 🛛 📓 🛍                                        | 摆"加淮書籬"(如圖中的                   |
| ■ 財經資訊 05:33P                                              | "IBM")。以後杏樹只要按                 |
|                                                            | 辛的主藥通針便可。如果網頁                  |
| [上][下][首][加進書籤]                                            | 为时首戴迁阳反了 如不啊只                  |
|                                                            | 人人, 示航曾府已分成数丁貝<br>工与上口信义 了五 壬中 |
| 取利頂:80.72<br>  対見時間-4-0200 U/T                             | 而母次只得送一十月。有元一                  |
|                                                            | 子貝要看下去的話便按  更                  |
| 昨日收市:86.49                                                 | 多]。此外,您還可以按国編                  |
|                                                            | 輯捷徑或書籤(包括其名字和                  |
| [[上] 回到上一網頁                                                | 開始子頁碼)或按 2 把它删                 |
| 下」 回到下一網頁                                                  | 除。如果網頁含有很多沒用的                  |
| [首] 回到網站首頁                                                 | 資料,您可以用"[跳頁]"避                 |
| 🗊 编輯捷徑或書籤                                                  | 開。                             |
| 💼 删除捷徑或書籤                                                  |                                |

網上查閱功能使用貼十:

- 有些網站反應比較慢,當系統停留在"傳送中..." 時請您耐心等候。如果等了很久還未到,您可以按× 取消。就算您不取消,系統亦會在一段時間後自動 取消。
- 有些網頁前面含有很多不相關的資料如廣告等。這 情況除了一直按「更多]外您還可以用「跳頁]或乾脆 編輯了捷徑或書籤裡的頁碼。編輯過的捷徑或書籤 一進入便從指定的頁碼開始。
- 一般來說,按一次「更多」、捷徑或書籤等系統便在 網絡使用量裡加一次。到基本月費裡的網絡使用量 扣完以後系統會作出提示。提示發出後您可以繼續 使用,但帳單上會按超額使用量作調整。
- 請儘量習慣使用書籤和跳頁功能來避免不必要的網 **絡使用量**。
- 如果您熟悉互聯網技術、又想自己輸入捷徑 URL, 請按以下規則:

一般網址: '~' + URL (不用打 'http://' ) 以香港雅虎為例:~hk. vahoo. com

CGI 網址: '~' + URL,另外以'\$' 代表輸入 以雅虎字典裡的文字輸入搜尋欄為例: ~hk. dictionary. vahoo. com/dict?s=\$

並非所有 URL 都可以轉為捷徑。一般來說,如果網 站用了 Java、Flash、或 XML 等方式建造網頁便轉 不到;而使用 HTTP'GET'的搜尋器一般都可以。 如果您要將一些網頁上的搜尋欄轉為捷徑,您必須 打開網頁的原始 HTML 檔才可以找到有關服務程式 的 URL 和所要求的輸入參數(如上例的字典輸入 欄,程式 URL 是 hk. dictionary. vahoo. com/dict, 輸入參數為 S,兩者以 '?' 分隔)。

## 第4章

## 訊息及系統功能

在屏上按輕觸功能鍵圖可以進入訊息及系統功能目錄,如下圖。目錄下面有七個按鍵如"電台"、"計算"等。在這些按鍵上按一下便可以進入該項功能的主畫面。各項功能的說明會在以後詳述。

|                                       | 畫面                                 | 顯示                               |                                                                                                   |                           |                                                                                      | 使       | 用說           | 明    |                 |                      |        |
|---------------------------------------|------------------------------------|----------------------------------|---------------------------------------------------------------------------------------------------|---------------------------|--------------------------------------------------------------------------------------|---------|--------------|------|-----------------|----------------------|--------|
| 10月1<br>2004(<br>才08:(<br>手可到<br>BAT1 | 18日<br>()<br>)0AM<br>∳ 111<br>[E∰¥ | 11 12<br>10<br>9<br>8 man<br>7 6 | <sup>2</sup> 1<br><sup>2</sup><br><sup>3</sup><br><sup>3</sup><br><sup>4</sup><br><sup>9°</sup> 5 | ј08<br>1 п<br>1 п<br>1 ва | : OOAM<br>11<br>11<br>11<br>11<br>11<br>11<br>11<br>11<br>11<br>11<br>11<br>11<br>11 | 唐 肖 月 非 | <b>葡 達 氏</b> | 定期期電 | .號弦<br>號<br>登(智 | <b>幺 幺 毛</b> 弱 弱 弱 量 | 降      |
| 電台<br>——                              | 計算<br>訊息<br>肌息及)                   | 日暦<br>應用<br>系統功                  | <b>字典</b><br>系統<br>能                                                                              | 到電                        | "B"<br>,不必                                                                           | 字/      | 位置到顯力        | 時/   | 便可<br>"EMF      | 「以<br>"TY"           | 充<br>) |

 □ 注意1:雙向網和廣播訊號強弱級別分1-4格,其中4格為最強,1格為僅可以。表上有時會顯示 "OFF",但並不表示訊號很弱,而是指系統因省電原因間歇性地把數據機或廣播接收器關了。當雙向網訊號為"OFF"時,機上的網絡連接指示燈亦停止閃動。

№ 注意 2:如果您發覺雙向網訊號很弱的話-如只有 1
 格▲▲■或甚至出現 "LOW"(此時訊號指示燈應轉紅色),傳送時把機直拿或放回機座都會有改善。

注意 3: 訊號強弱也可以在"系統功能"裡的"通訊參數"查看。兩處讀數是一致的,唯"通訊參數"裡的訊號強弱以數值顯示。

§ 收音機

收音機在訊息及系統目錄內按"電台"進入。進入後按 "ON"鍵開啟。系統已預設所有香港的電台,轉台時在 記憶鍵 PO-P6 上按一下或從頂部下拉列中點選。您亦可 以輸入頻道、手動搜台、或從下拉列中選擇國內電台。 手動轉好台後可以從下拉列中選擇"[新增電台]"去 將電台記錄到空置的 P7-P9 記憶鍵。

| 畫面顯示                                           | 使用說明                                                                                                    |
|------------------------------------------------|----------------------------------------------------------------------------------------------------|
| Sh PO 商業一台→     I                              | <ul> <li>▶ ON</li> <li>開關</li> <li>峰低音量</li> <li>增加音量</li> <li>● 向後搜台</li> <li>▶ 向前搜台(如接</li> <li>收不清,可試試</li> <li>向前或向後搜)</li> </ul> |
| 收音機<br>5 PD 商業—台。<br>■ P6 新城財經台<br>「輸 3 版道」    | P0-P9       電台記憶鍵         (P0-P6 已預設)         P0 商業一台、下拉選台單         「於、原菜」於、原菜嗎么                                                      |
| 【副八頭追】<br>【國內電台】<br>[新增電台]<br>₽<br>[刪除電台]<br>₽ | [ <li>[</li> <li>[</li> <li>國內電台] 選聽國內電台</li> <li>[</li> <li>新增電台] 將輸入頻道記</li> <li>錄到 P7-P9</li>                                      |
| 下拉菜單                                           | <ul><li>↓刪除電台」刪除新增電台</li><li>● 離開但繼續收聽</li></ul>                                                                                      |

P:注意:為避免您忘記關機,收音機在連續開啟超過 六小時後會自動關閉。

§ 計算器

計算器在訊息及系統目錄內按"計算"進入。計算器提供了"一般計算"和"科學計算"兩個模式,其使用與一般計算器無異。

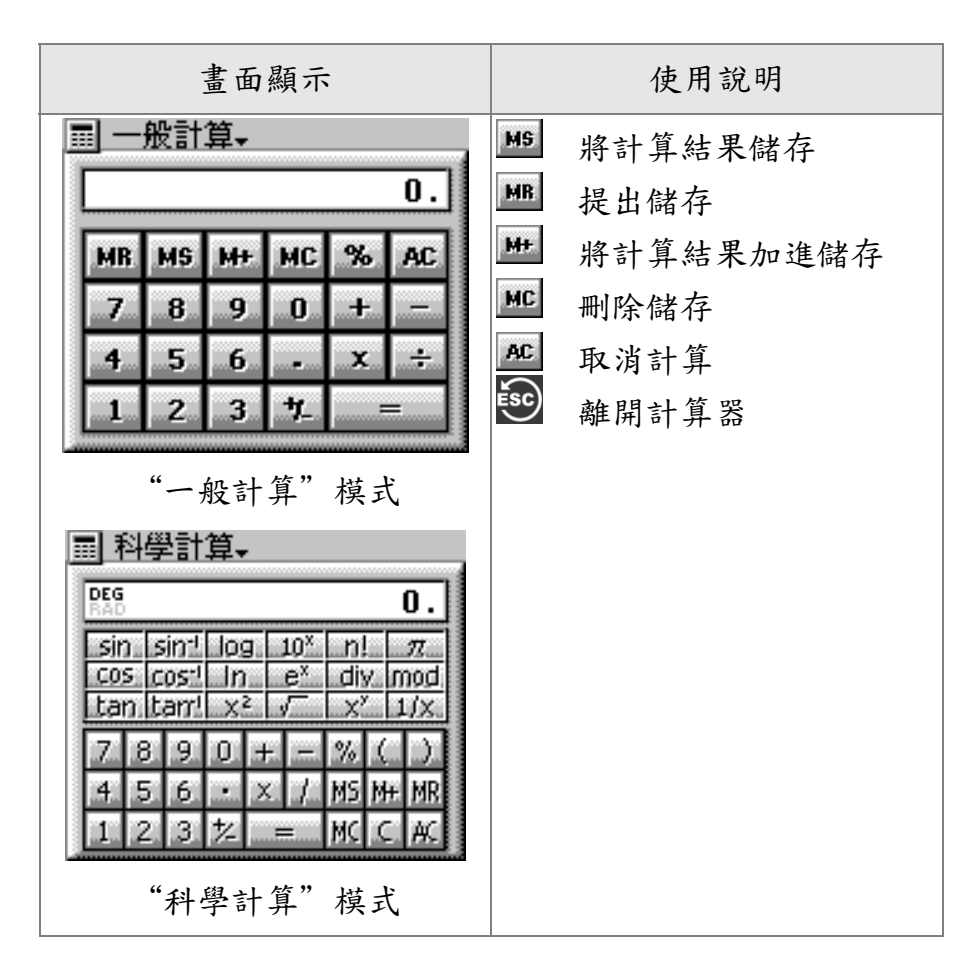

## § 行事曆

行事曆在訊息及系統目錄內按"日曆"進入。您可以在 行事曆裡設定不同的提示,包括一次性的"約會提示" 和重復性的"定期提示"。此外,行事曆也提供了筆記 本和農曆對照功能。

| 畫面顯示                                                                                                    | 使用說明                                                                                                    |
|----------------------------------------------------------------------------------------------------|----------------------------------------------------------------------------------------------------|
| 11       12       13       14       15       16         10       11       12       13       14       15       16         10       11       12       13       14       15       16         17       18       19       20       21       22       23         24       25       26       27       28       29       30         31       1       2       3       4       ▲       ▼ | <ul> <li>日曆模式</li> <li>18 當日日期(10月18日)</li> <li>19 含約會設定的日期</li> <li>在 10月19日輸入一個約會</li> <li>1. 按旦到約會瀏覽列;</li> <li>2. 按更新增約會;</li> </ul>               |
| 日暦模式<br>▲ 19月10月2004(二) ↔<br>4.00PM 到會展 03:15P ♣<br><br>約 會瀏覽列                                                                                                    | <ol> <li>輸入約會細節,包括<br/>提示時、分、上下午、<br/>響鬧開和提示內容。<br/>輸入提示內容時,按<br/>[編輯]打開鍵盤;</li> <li>按 儲存約會;</li> <li>儲存後自動退回約會<br/>瀏覽列;</li> <li>按 退回日曆模式。</li> </ol> |

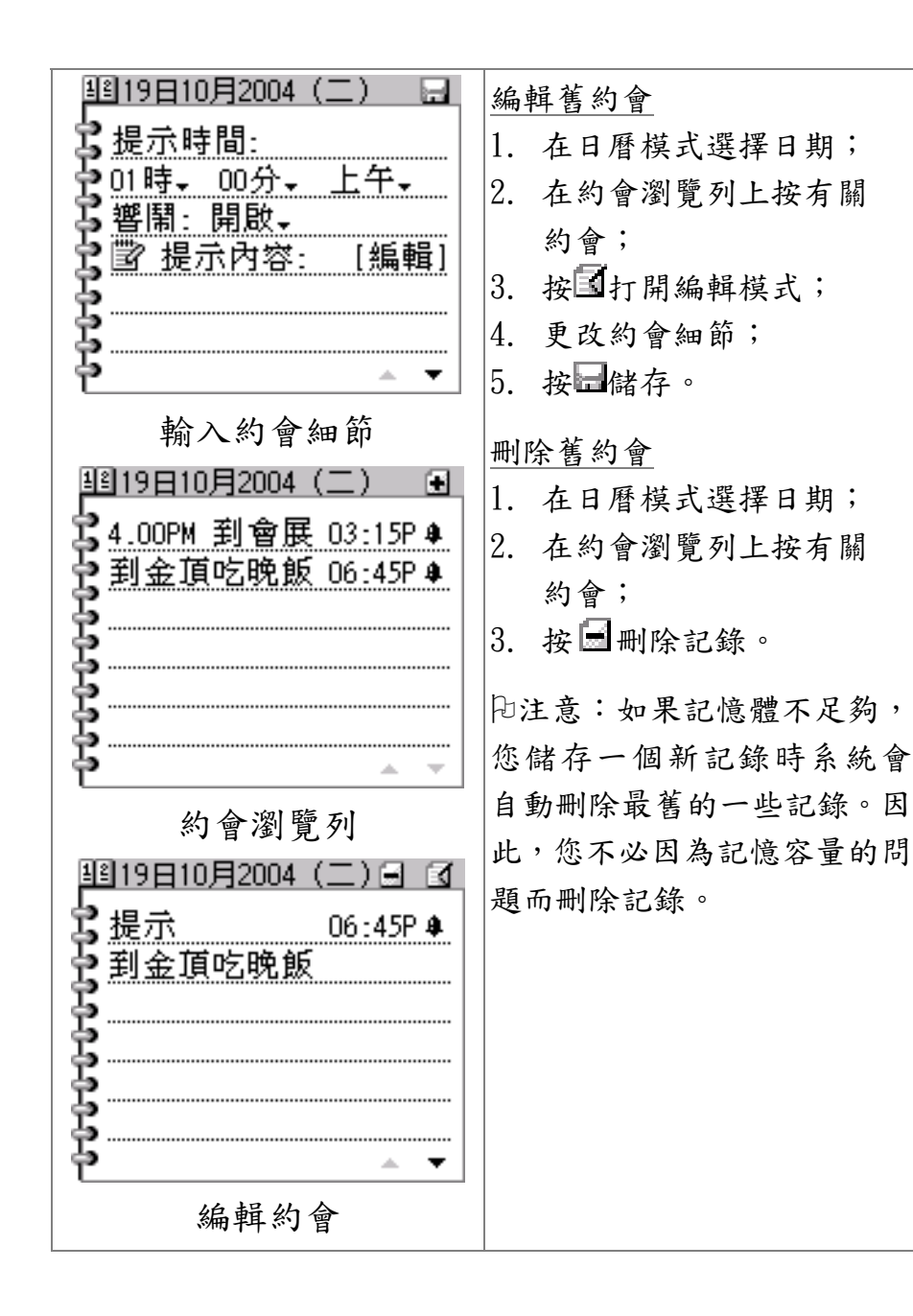

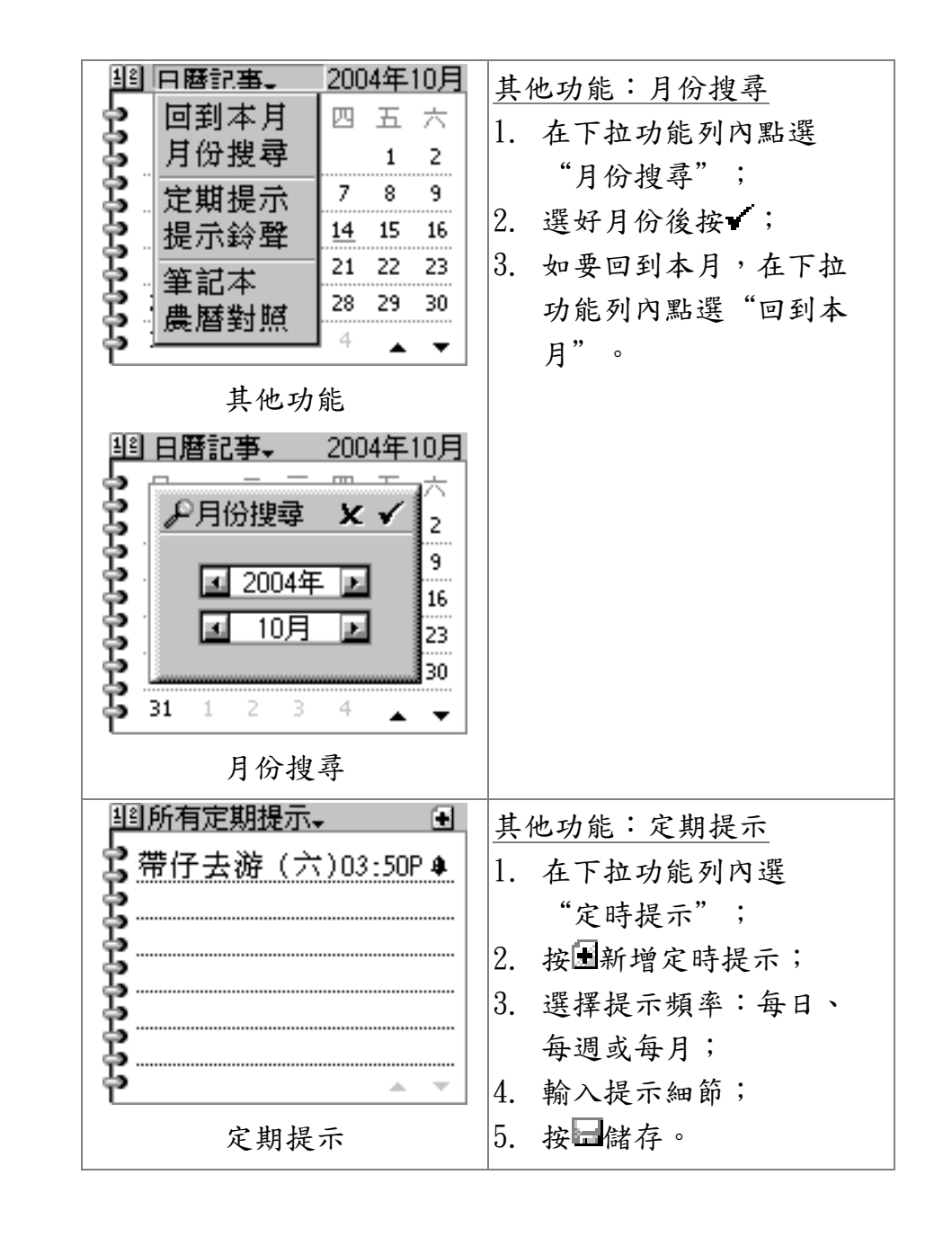

| 到所有定期提示。 🗐                                            | 印注意:若選了"每调"或                                  |
|-------------------------------------------------------|-----------------------------------------------|
| ☑ 選擇提示頻率                                              | "每日"定期提示,别亡訂選                                 |
| ■ □ □<br>毎日 毎週 毎月                                     | 每万 足 现 视 小 小 小 心 远 送<br>擇 每 週 或 每 月 的 哪 一 天 。 |
| 111新增定期提示 📄                                           |                                               |
| 2 提示時間: 01日-<br>01時-00分-上午-<br>響鬧:開啟-<br>當 提示內容: [編輯] |                                               |
| 11 日暦記事→ 2004年10月                                     | 其他功能:提示鈴聲                                     |
| 1 44 提示鈴聲 ★ ✓                                         | 1. 在下拉功能列內選                                   |
|                                                       | "提示鈴聲";                                       |
|                                                       | 2. 選擇提示鈴聲;                                    |
|                                                       | 3. 按 確定。                                      |
| 111筆記本 .●                                             | 其他功能:筆記本                                      |
| <mark>\$</mark> 大仔時間表 18/10/04                        | 1. 在下拉功能列内選                                   |
| Ş                                                     | "筆記本";                                        |
|                                                       | 2. 按 新增筆記檔;                                   |
|                                                       | 3. 輸入筆記;                                      |
| \$                                                    | 4. 按 储存。                                      |
| ė – – –                                               |                                               |

| 1122004年10月   1122004年10月   1122004年10月18日   1122004年10月08日(廿五)   1122004年10月             | <u>其他功能:農曆對照</u><br>1. 在下拉功能列內選<br>"農曆對照";<br>2. 向下閱讀本月內所有農曆<br>日期;<br>3. 按退出。 |
|-------------------------------------------------------------------------------------------|--------------------------------------------------------------------------------|
| 西暦 農暦 週<br>日 八月十八 五<br>10日 八月十八 五<br>02日 八月十九 六<br>03日 八月二十 日<br>04日 八月廿一 一<br>05日 八月廿二 二 |                                                                                |

MANGO STOCK II 用戶指南 41

§ 英漢字典

英漢字典在訊息及系統目錄內按"字典"進入。您可以 在字典裡輸入英文字去搜尋中文解釋,或者輸入中文字 去搜尋匹配的英文字和它們的解釋。此外,字典也列出 了一些常用字的同義和反義字。本字典採用了"金山詞 霸"的四萬字版本。

| 畫面顯示                                                                                                    | 使用說明                                                                                                    |  |  |
|----------------------------------------------------------------------------------------------------|----------------------------------------------------------------------------------------------------|--|--|
| <ul> <li>▶ 建尋</li> <li>[使用説明]</li> <li>1.本詞典含單詞四萬多<br/>條,同義詞、反義詞、<br/>派生詞、短語等三萬多<br/>條,及漢英反向搜尋近<br/>十萬條,全部由英語權<br/>威專家翻譯。</li> <li>"英漢字典"首頁</li> <li>④ 輸入字串 × ✓</li> </ul>                                                                                                    | <ul> <li>▶ 搜尋 輸入英文或中<br/>文字搜尋其解釋</li> <li>金山詞霸 字典的使用說明<br/>離開字典</li> <li>英漢查閱</li> <li>1. 按▶ 搜尋輸入英文字</li> <li>2. 按 ✓</li> <li>(如果解釋多於一頁,<br/>按顧云下頁)</li> </ul> |  |  |
| Cb       En       Cap       ↓       SLF       i       i         1       2       3       4       5       6       7       8       9       9         9       w       e       r       y       u       i       0       p         a       s       d       f       g       h       j       K       1         z       x       c       v       b       n            -       !       @       space       ?       ?            英漢查閱       -       輸入英文字 | <u>同/反義字</u><br>同/反義字列帶有圓、厦標<br>誌。在個別字上按一下可以跳<br>至該字的解釋。                                                                                                    |  |  |

| □□金山詞霸-                                                                                                    | 漢英查閱        |
|----------------------------------------------------------------------------------------------------|-------------|
| advantage                                                                                                    | 1. 輸入中文字    |
| əd'va:ntid3                                                                                                    | 2. 按 🖌      |
|                                                                                                    | 3. 在匹配字上按一下 |
| • 度旁;反施<br>• 利益·佰利                                                                                                    | (如果匹配字多於一頁, |
| la benefit, gain.                                                                                                    | 按●顯示下頁)     |
| leverage, upper hand                                                                                                    |             |
| 英漢查閱-結果                                                                                                    |             |
| ☑ 輸入字串 × ✓                                                                                                    |             |
| <b>佞势</b>                                                                                                    |             |
| 1 6 勢       - 4         2 7 熱       - 5         3 8 執       - 5         4 9 擊       - 7         5 0 靜       - 7         - 1 葬       - 1 0         漢英查閱一輸入中文字 |             |
|                                                                                                    |             |
| <u>有</u> <u>優勢</u><br><u></u>                                                                                                    |             |

§ 訊息中心

訊息中心在訊息及系統目錄內按"訊息"進入。訊息中 心的功能包括(1)接收及記錄所有訊息,包括傳呼、電 郵和系統提示;(2)發送電郵、手機短訊和傳真;(3) 地址簿。

| 畫面顯示                                                                                                    | 使用說明                                                                                                    |  |  |  |
|----------------------------------------------------------------------------------------------------|----------------------------------------------------------------------------------------------------|--|--|--|
| 🖂 所有收件。 🛛 顯示郵址 🔩                                                                                                    | 閱讀訊息和提示                                                                                                    |  |  |  |
| <ul> <li>▲ 所有收件、 顯示郵址、</li> <li>user password 27日10:28A</li> <li>預設響鬧時間已 27日08:15A</li> <li>傳送成功. 24日09:22P</li> <li>傳送成功. 24日02:50P</li> <li>"PETER TSE" &lt; 24日01:35P</li> <li>訂單已被接納. 24日01:39P</li> <li>收住 發出 地址</li> <li>"訊息中心" 首頁</li> <li>○ 所有收件 0:28A</li> <li>預影所有提示 0:28A</li> <li>預影所有提示 0:28A</li> <li>預影所有提示 0:28A</li> <li>預影所有提示 0:28A</li> <li>預影所有提示 0:28A</li> <li>預影所有提示 0:28A</li> <li>預影所有提示 0:28A</li> <li>預影所有提示 0:28A</li> <li>預影所有提示 0:28A</li> <li>預影所有提示 0:28A</li> <li>預影所有提示 0:28A</li> <li>預影所有提示 0:28A</li> <li>預影所有提示 0:28A</li> <li>預影所有提示 0:28A</li> <li>1:55P</li> <li>訂單已像接納. 24日01:39P</li> <li>收住 發出 地址</li> <li>收住 發出 地址</li> <li>收住 發出 地址</li> </ul> | <ul> <li>閱讀訊息和提示</li> <li>1. 在訊息中心主頁選<br/>"收件";</li> <li>2. 按 建或把右邊捲動軸<br/>拖到想看的訊息條目上;</li> <li>3. 按 銀電郵可以按[更多]<br/>來下載</li> <li>4. 太長的電郵可以按[更多]<br/>來下載</li> <li>5. 看完按 翻開。</li> <li>訊息分類和鈴聲設定</li> <li>系統將所有收件分為三類:</li> <li>傳呼,提示、電郵。您可以在<br/>"收件"功能下拉列把其中<br/>一類篩選出來。功能列裡亦可<br/>以發鬧時間(如 9AM-10PM)。此<br/>外,收件列如以"電郵"或<br/>"</li> </ul> |  |  |  |
|                                                                                                    | 郵址或主旨顯示。                                                                                                    |  |  |  |

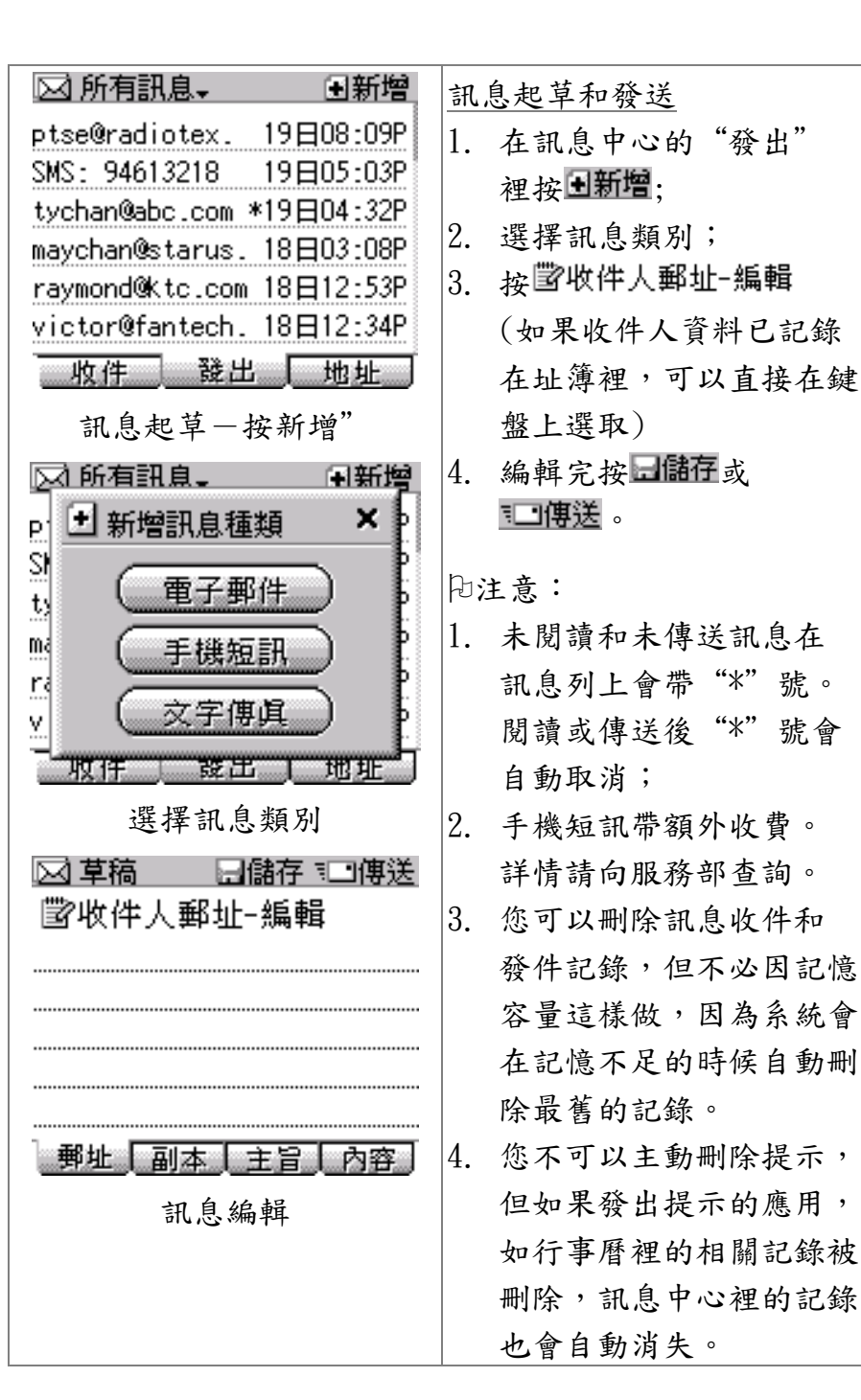

MANGO STOCK II 用户指南 45

| T                          |                  |
|----------------------------|------------------|
| 🖂 電郵 🕢 🖃 🖂 🖂 🖂 🖂 🖂 🖂       | 訊息回覆和轉送          |
| 日期: 19/10/04 04:46PM       | 1. 在訊息中心"收件"處    |
| 奇目: "PETER TSE"            | 進入要回覆/轉送的訊       |
| 主旨: Our proposal           | 息;               |
|                            | 2. 按 • • 回覆;     |
| Dear partners in Mango,    | 3. 選擇回覆或轉送;      |
| After the Shenzhen meeting | 4. 編輯訊息;         |
| 訊息回覆/轉送                    | 5. 編輯完按 日儲存或     |
|                            | ҈∎傳送 。           |
| □# 諸選擇 ×                   | 中小一年十十           |
|                            | 合件人野址設定          |
|                            | 在訊息中心的"發出"目錄     |
|                            | 上按下拉功能列的有訊息、,然   |
| (二]                        | 後點選"寄件人郵址設定"     |
|                            | 去設定您的寄件人郵址和名     |
|                            | 稱。沒有設定之前系統會使用    |
| 選擇回覆或轉送                    | 預設值。             |
| 🖂 地址簿 🛛 伊搜尋 🗊 新增           | 地址簿功能            |
| C.Y.Yip cyyip@start        | 1. 在訊息中心的地址簿裡    |
| Eric Tsang eric@techpr     | ● 按個別地址編輯        |
| Linda Hui lindah@rext      | ● ₽ 搜尋以名字尋搜      |
| Baymond Lau raymond@tel    | ● ∃新增新增記錄        |
| 陳國生 Kschan@yaho            | 2 按了₽搜尋後輸入名字     |
| 收件 發出 地址                   | 讓系統搜尋記錄;         |
|                            | 3 按了图新增终龄入细節     |
| <i>7</i> .7 علومت م        | 然後拉 <b>一時存</b> 。 |
|                            |                  |

| 🖂 地址簿 🛛 🗔儲存    | 編輯地址簿裡的"電話"時      |
|----------------|-------------------|
| IIY姓名-編輯       | 系統容許一些分隔符:例如電     |
|                | 話號碼"1234-5678"裡的  |
|                | "-"。此外,空間和括號鍵     |
|                | 也是容許的,例如:         |
|                | "(852) 1234–5678" |
| 姓名 郵址 電話 公司 地址 |                   |
| 編輯地址           |                   |

问注意:電郵傳送和按"[更多]"下載內容所涉及的額 外網絡用量,會從基本月費所包含的網絡使用部份裡扣 除。

### § 其他應用

其他應用在訊息及系統目錄內按 "應用"進入。 "應 用"裡面包括了十個電子遊戲和應用程式,由於它們容 易使用,這裡只作簡單說明。

| 畫面顯示 | 使用說明                                          |
|------|-----------------------------------------------|
| f 果棋 | 與系統對奕,您用黑棋先下。<br>右下角顯示黑、白棋在棋盤佔<br>有數目。下完按 	 或 |

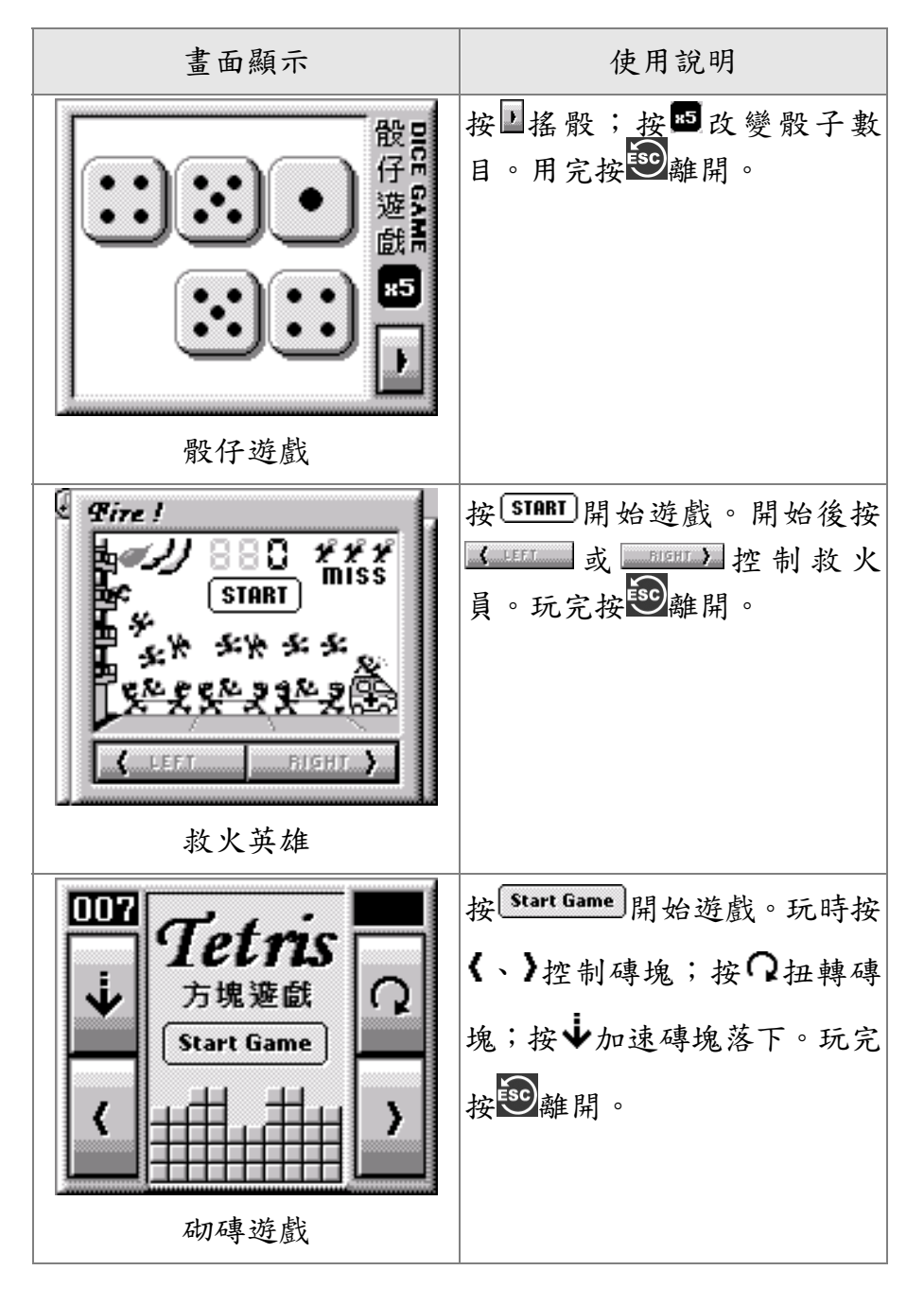

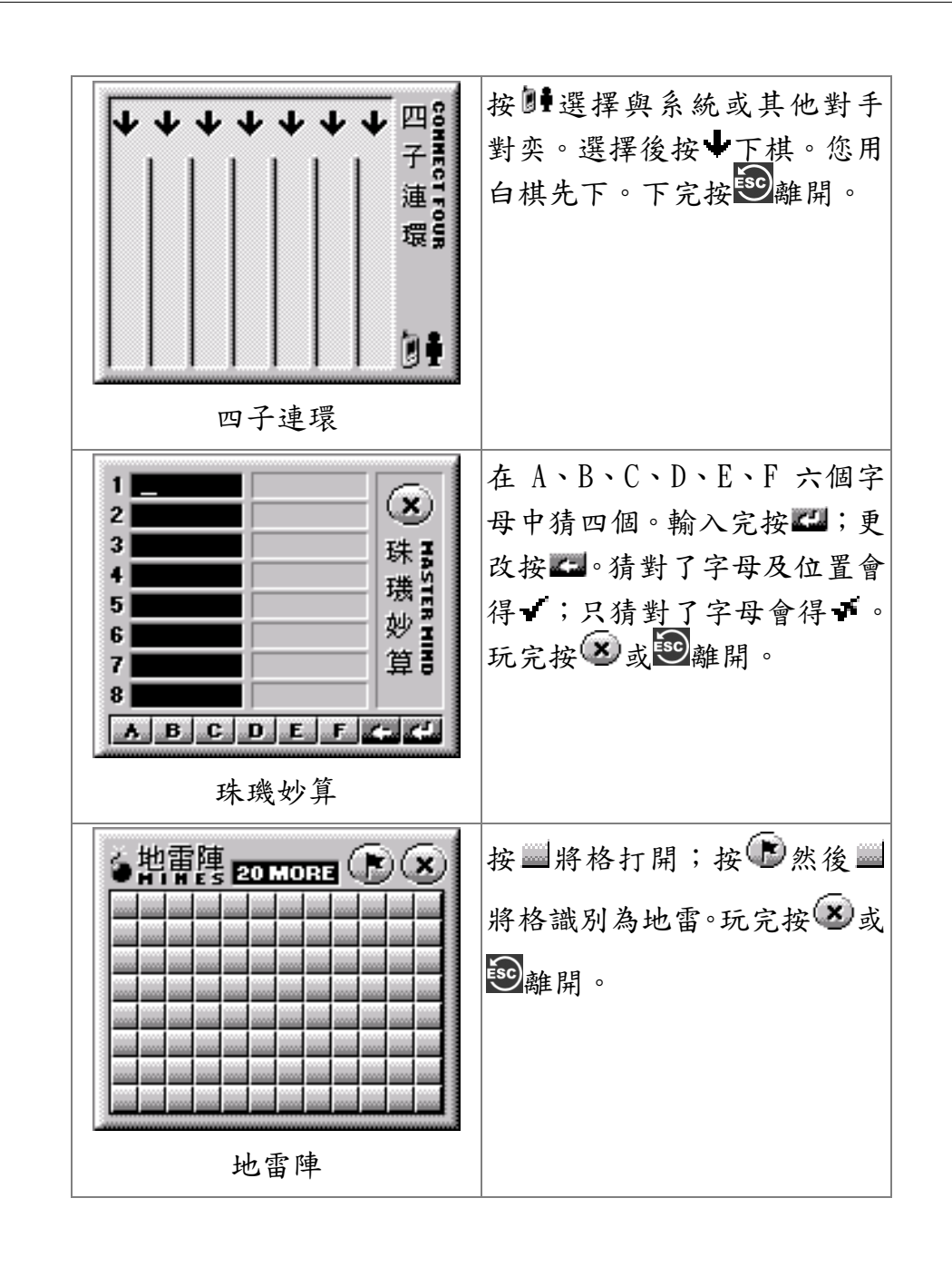

MANGO STOCK II 用户指南 49

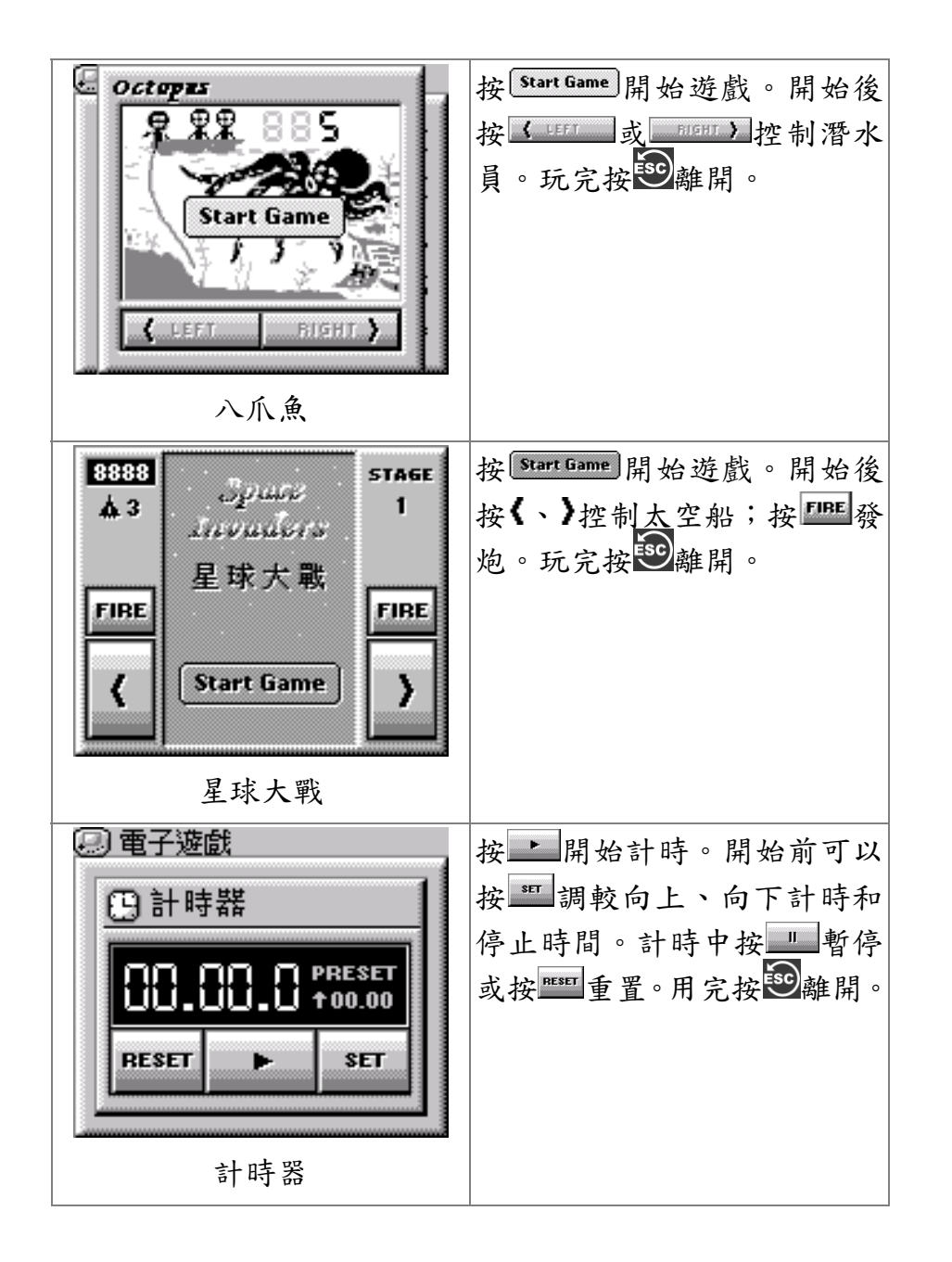

系統功能在訊息及系統目錄內按"系統"進入。

| 畫面顯示                                         | 使用說明              |
|----------------------------------------------|-------------------|
| <u></u>                                      | "系統"裡面包括了八個功      |
| 题日期時間 3. 用量統計                                | 能。有些設定須要按確定;有     |
| (2) 響開設定 (2) 運開設定 (3) 運用設置 (4) 医体散子 (5) 医体液液 | 些使用 元 按 赵 離 用 。   |
| ♥  米統答示 # 米統資源 ○, 展算設定 ▲ 系統資源                |                   |
| ◎ 麻冊設だ BC 示机器 日 ■ 對位校正 ¾ 電源管理                |                   |
|                                              |                   |
| 系統功能                                         |                   |
| 8] 日期時間 × ✓                                  | 年、月、日、時、分、秒按      |
| 年 1011 時 10 10                               | 或▶選取。日期格式按        |
| 月 10 🕨 分 18 💌                                | ddmmyy ≧ 選取。上、下午按 |
| 白⊴ 20 ≥ 秒⊴ 25 ≥                              | □□□□ 選取。下面的兩個下    |
| ddmmyy 🔟 🛛 🖃                                 |                   |
| 香港                                           | 時間及夏令、冬令調整。如果     |
| 日期時間                                         | 當地沒有夏、冬令調整,調整     |
|                                              | 值應設為"+0小時"設定後     |
|                                              | 按《確定。             |

MANGO STOCK II 用户指南 51

<sup>§</sup> 系統功能

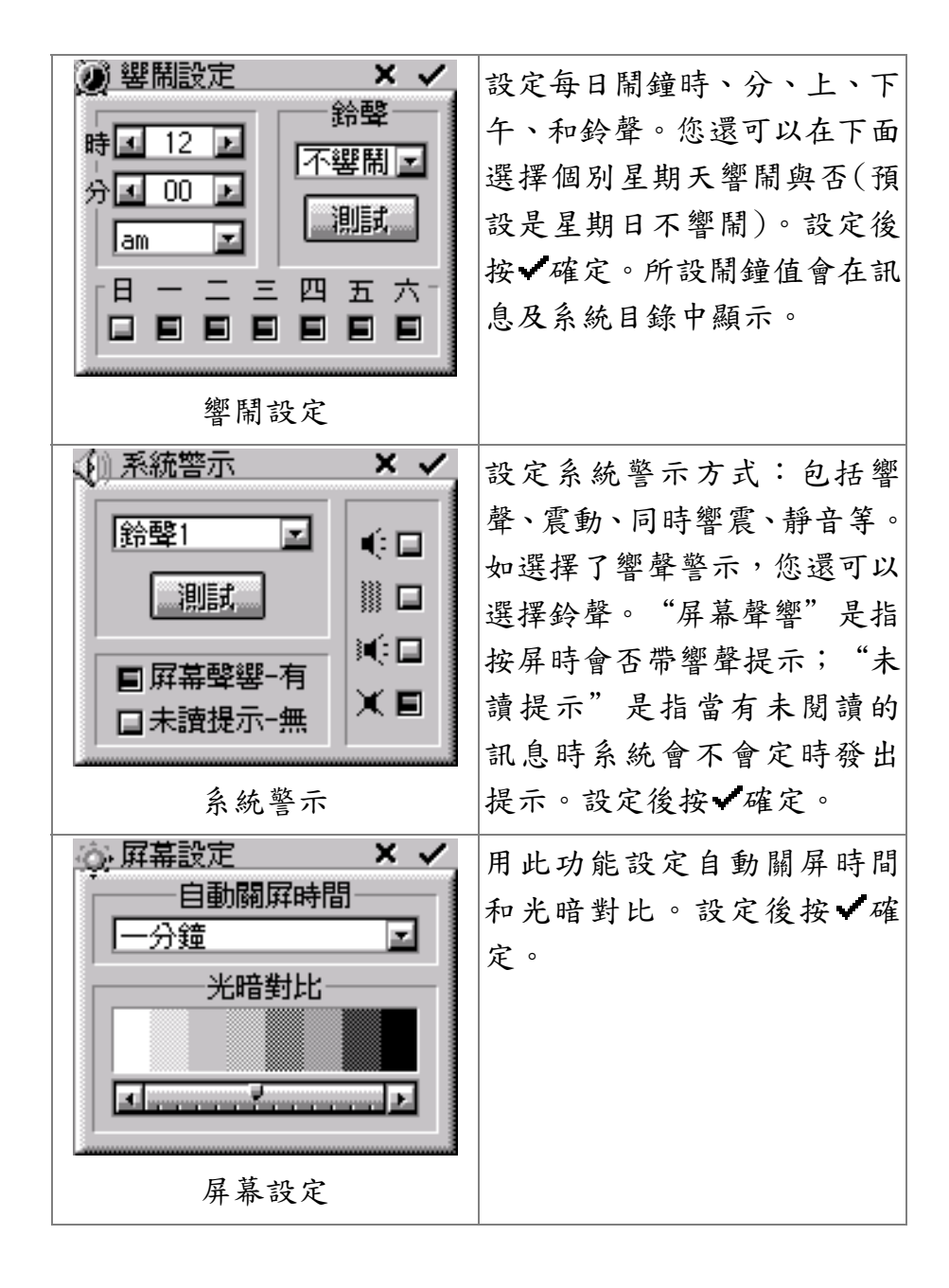

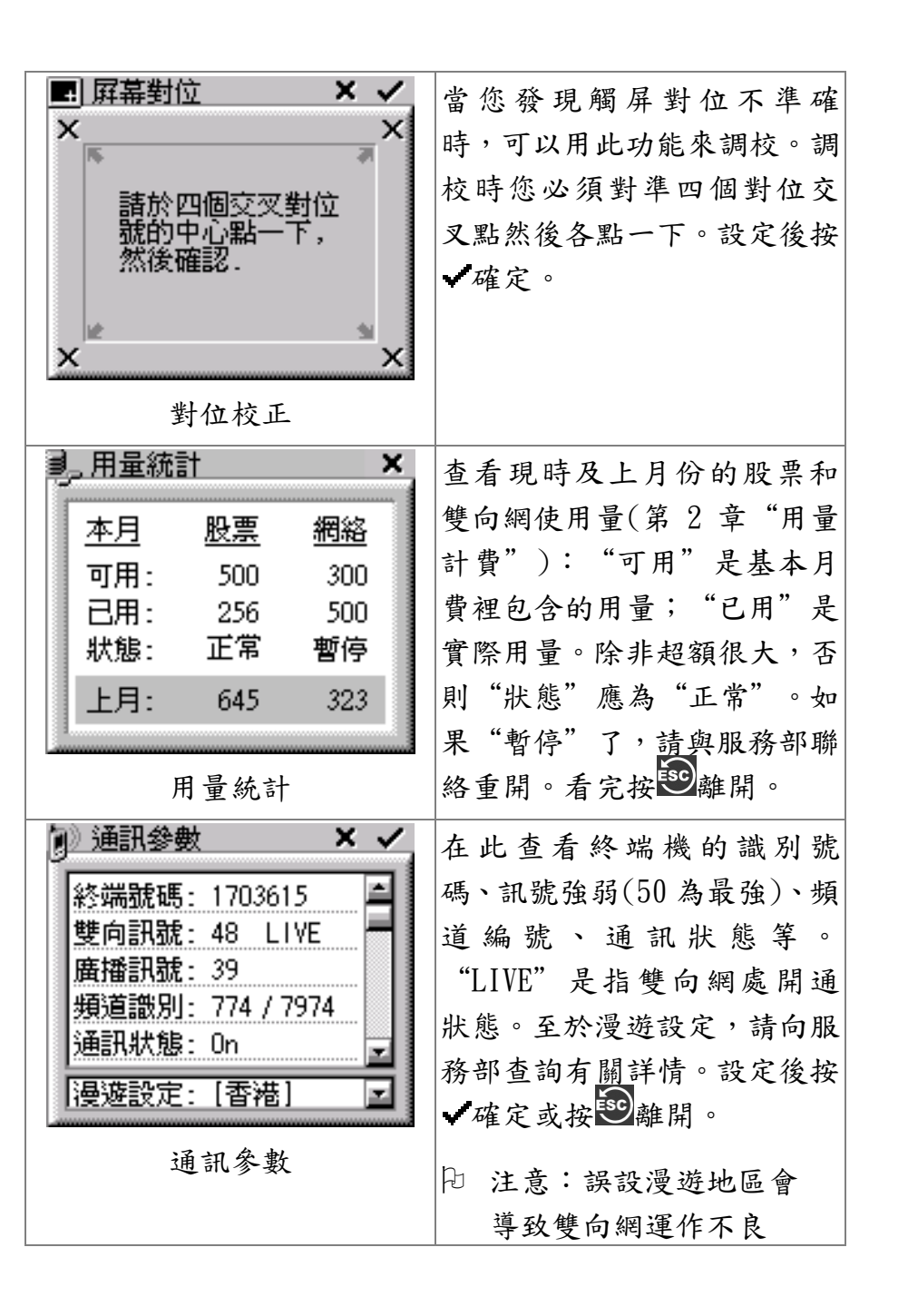

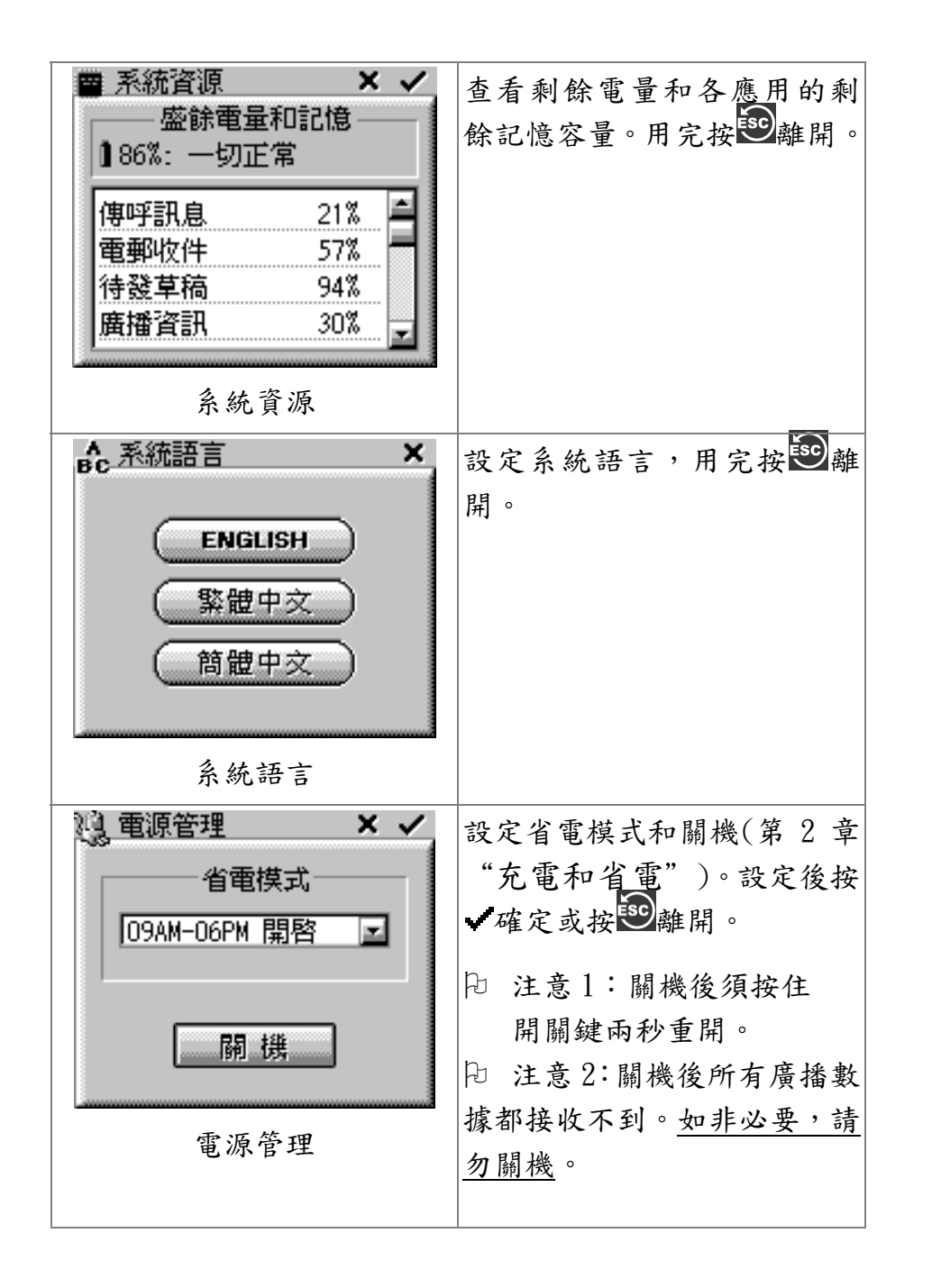

# 產品規格

| 規格                                    |
|---------------------------------------|
| ● 160 x 132 點 x 4 灰度                  |
| ● 手寫型輕觸面,綠色背光                         |
| <ul> <li>內置蒙恬手寫辨識系統</li> </ul>        |
| ● 英文及標點號鍵盤                            |
| <ul> <li>● 中文繁、簡、粗、幼、大、小字體</li> </ul> |
| ● 英文粗、幼、大、小字體                         |
| ● "硬"鍵5個,輕觸功能鍵7個,                     |
| 耳機孔、充電孔、重置孔各1個                        |
| ● 8Mbyte快閃記憶 + 8Mbyte RAM             |
| ● 1100 mAh 內置式鋰離子充電池                  |
| ● 數據廣播接收器                             |
| ● 金網雙向無線數據機                           |
| ● FM 立體聲數碼收音機                         |
| • 134 g                               |
| ● -10 至 50°C                          |
| • 93L x 63W x 22D (mm)                |
| ● 訊息儲存:電郵收件100個;傳呼和                   |
| 提示 100 個;                             |
| ● 地址簿:250記錄                           |
| ● 行事曆:250記錄                           |
| <ul> <li>字典:4萬條(金山詞霸)</li> </ul>      |
| ● 監察表:20 條                            |
|                                       |

第5章

### 常見問題

- 問:為什麼有時按了開關鍵卻開不到機?
- 答: 開機時須要把開闢鍵按住兩秒。另外,系統會因為低電而自動關機,這時請先充滿電再開機。
- 問:為什麼有時充了電很快便用完?
- 答:請您充電時留意有沒有充滿。一般來說,充滿電 後電量可維持 2-5 天,視乎省電設定。
- 問:如果要暫停使用,怎樣才可以保存資料?
- 答:應該先充滿電然後關機。這樣資料可以保存數月。

### 問:服務費是怎樣計算的?

答:詳情應向本公司服務員查詢。但一般來說,瀏覽 股票報價和使用雙向查閱涉及到的用量會從基本 月費所包含的網絡使用部份裡扣除,基本月費扣 盡後的使用量會帶額外收費。至於股票交易和其 他廣播資訊,如新聞、天氣等則不收費。

### 問:資訊需要主動下載才看到嗎?

- 答:一般來說,不用。因為很多種類的資訊,特別是 實時數據如股票報價等都是以廣播形式自動發送 到您的機裡面,給您隨時使用。也有部份資訊需 要下載,例如較長的電郵等。
- 問:遇到接收不良時應該怎樣做?
- 答:雖然本公司的網絡覆蓋十分全面,但有些位置仍 然是無線電訊號無法到達的。在這些地方,您不 妨將機直拿或者把它放回機座上,這樣對接收、 傳送都會比較好。

版權所有 2005 電訊數碼有限公司